# **Configurando DNS no Red Hat Enterprise Linux 6**

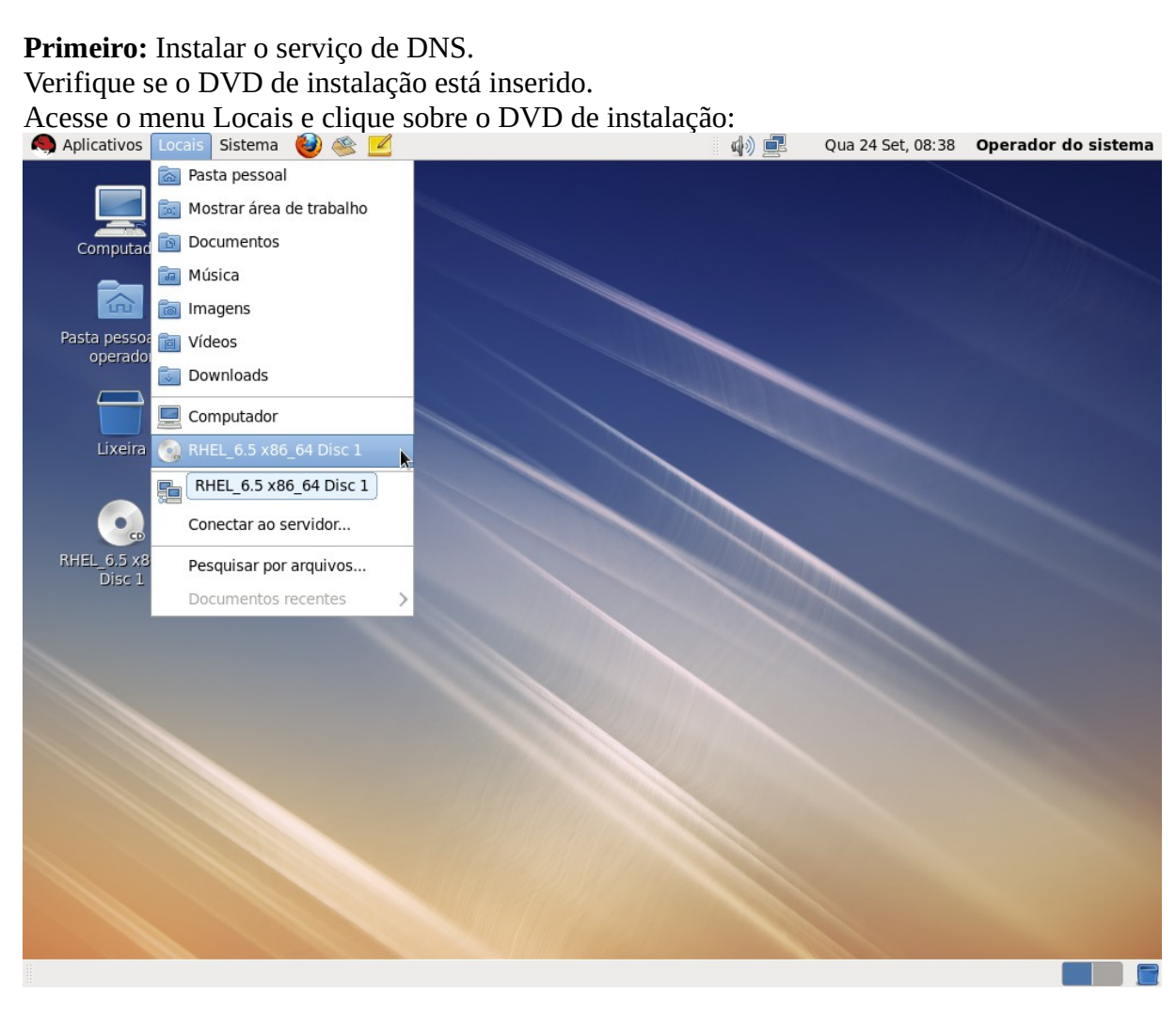

# Abra o diretório Packages:

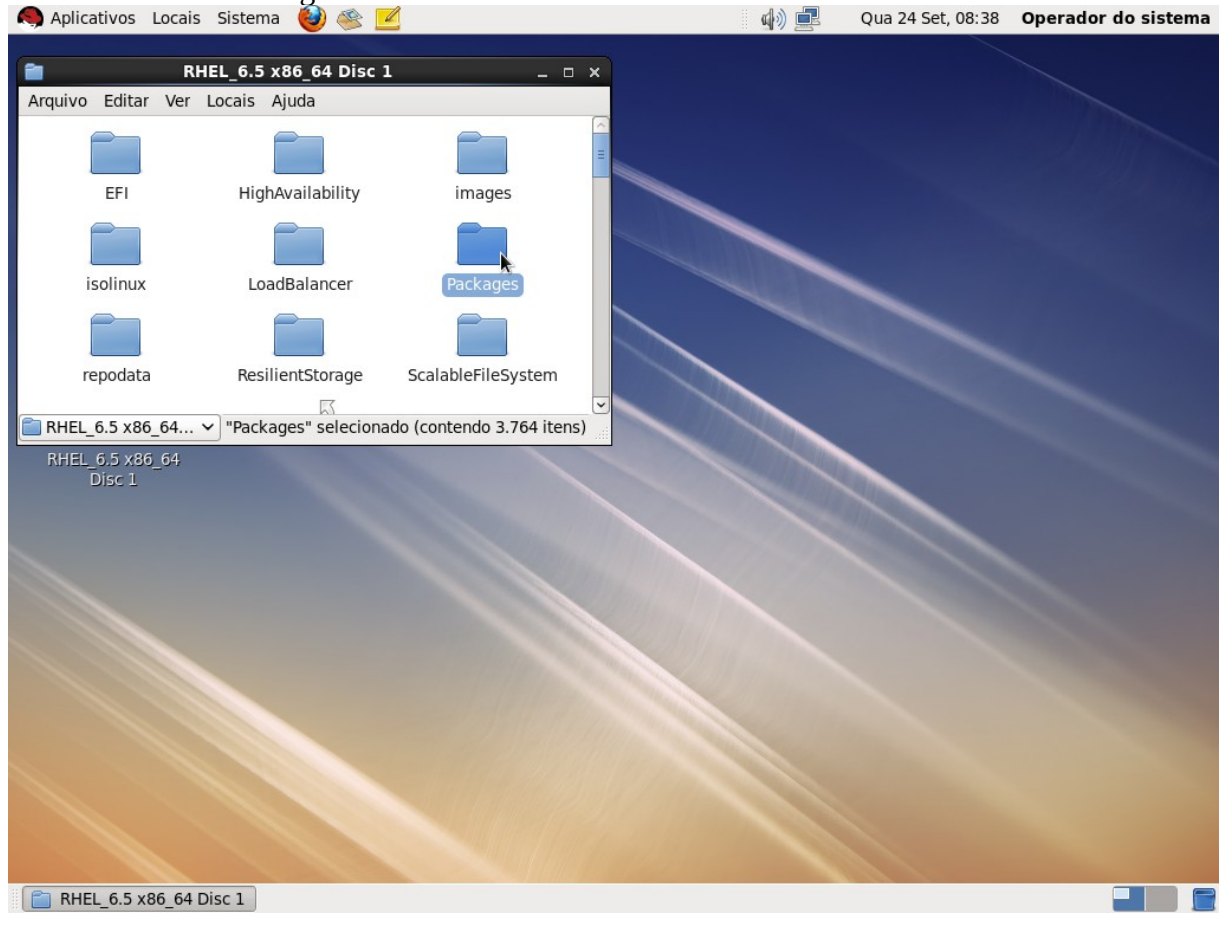

Duplo clique no arquivo "bind-9.8.2-0.17.rc1.el\_4.6.x86\_64.rpm" (a versão pode variar de acordo com a versão do Red Hat):

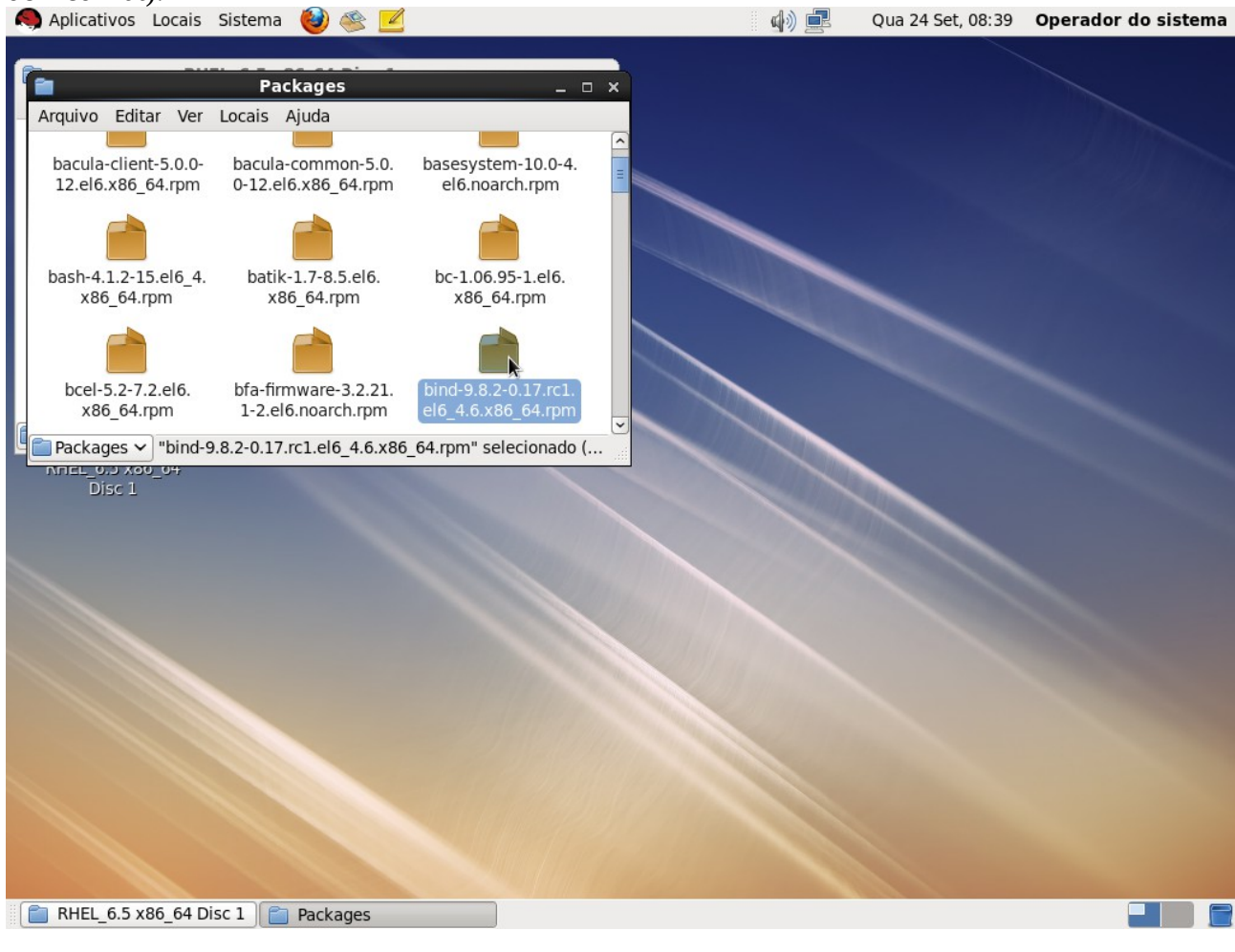

#### Clique em Instalar:

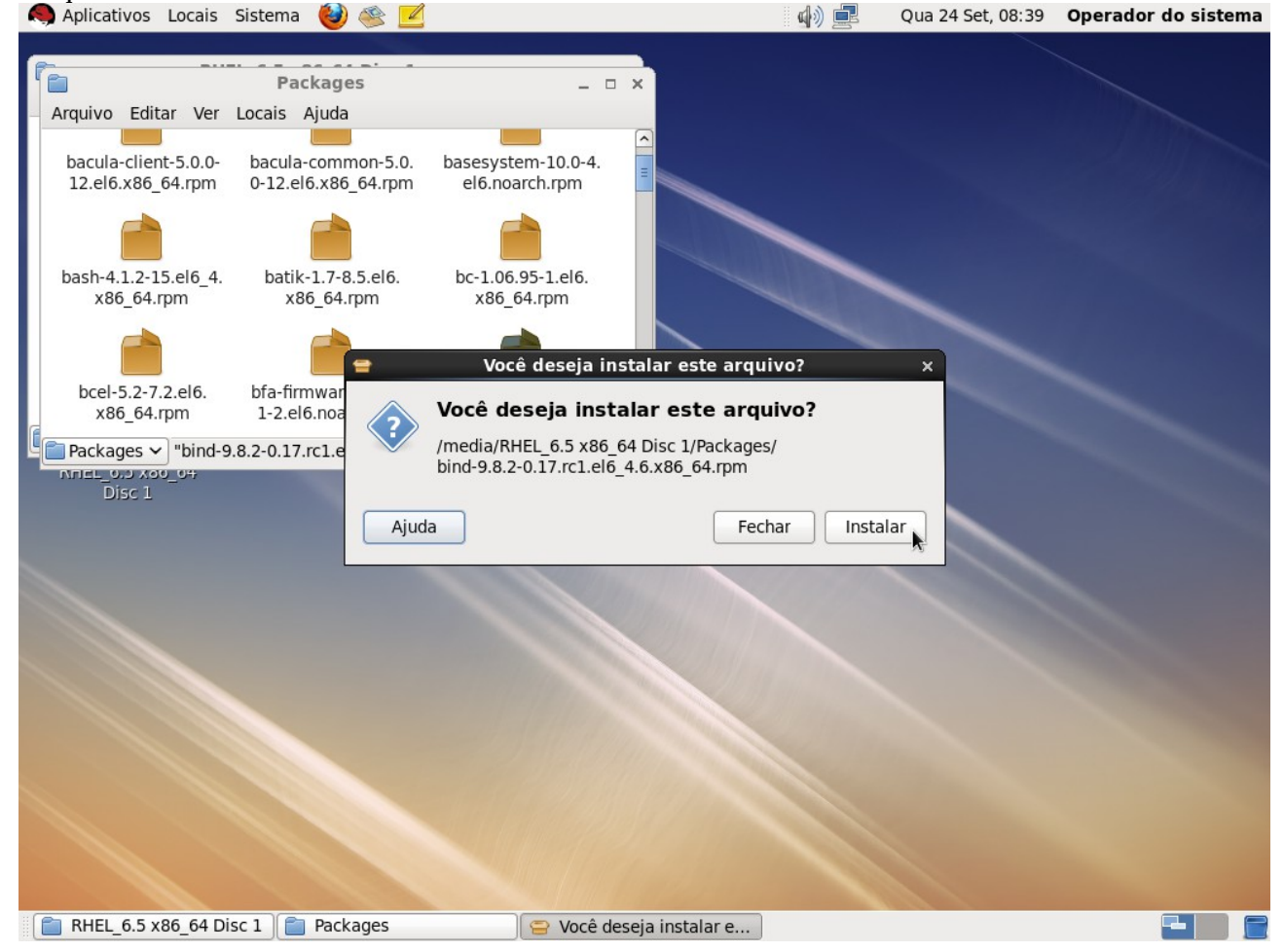

Será solicitada a senha do super-usuário. Digite a senha e clique em Autenticar:

| 🧠 Aplicativos Locais Sistema 👹 🛞                                                                                                    | <u> </u>                                                                                                    | ) 🛃 Qua 24 Set, 08:39 Operador do sistema |
|----------------------------------------------------------------------------------------------------|----------------------------------------------------------------------------------------------------|-------------------------------------------|
| Packages<br>Arquivo Editar Ver Locais Ajuda<br>bacula-client-5.0.0-<br>12.el6.x86_64.rpm<br>bash-4.1.2-15.el6_4.<br>x86_64.rpm<br>batik-1.7-8.5.el6<br>x86_64.rpm | 0. basesystem-10.0-4.<br>el6.noarch.rpm<br>bc-1.06.95-1.el6.<br>x86_64.rpm                                                                                                    |                                           |
|                                                                                                    | Autenticar                                                                                                    | ×                                         |
| bcel-5.2-7.2.el6. bfa-firmwar<br>x86_64.rpm 1-2.el6.noa<br>Packages V "bind-9.8.2-0.17.rc1.e<br>Nriet_0.2 X00_047<br>Disc 1                                       | Autenticação é necessária<br>para instalar um pacote<br>assinado<br>Um aplicativo está tentando executar um<br>que requer privilégios. É necessária uma<br>autenticação como superusuário para exe<br>ação.<br>Senha para root: ••••••••••••••••••••••••••••••••••• | a ação<br>cutar esta                      |
|                                                                                                    |                                                                                                    | ×                                         |
|                                                                                                    |                                                                                                    |                                           |
| RHEL_6.5 x86_64 Disc 1 Packages                                                                                                    | 🗧 Esperando pela autent 🏻 🔍 A                                                                                                    | utenticar                                 |

# Aguarde o final do processo:

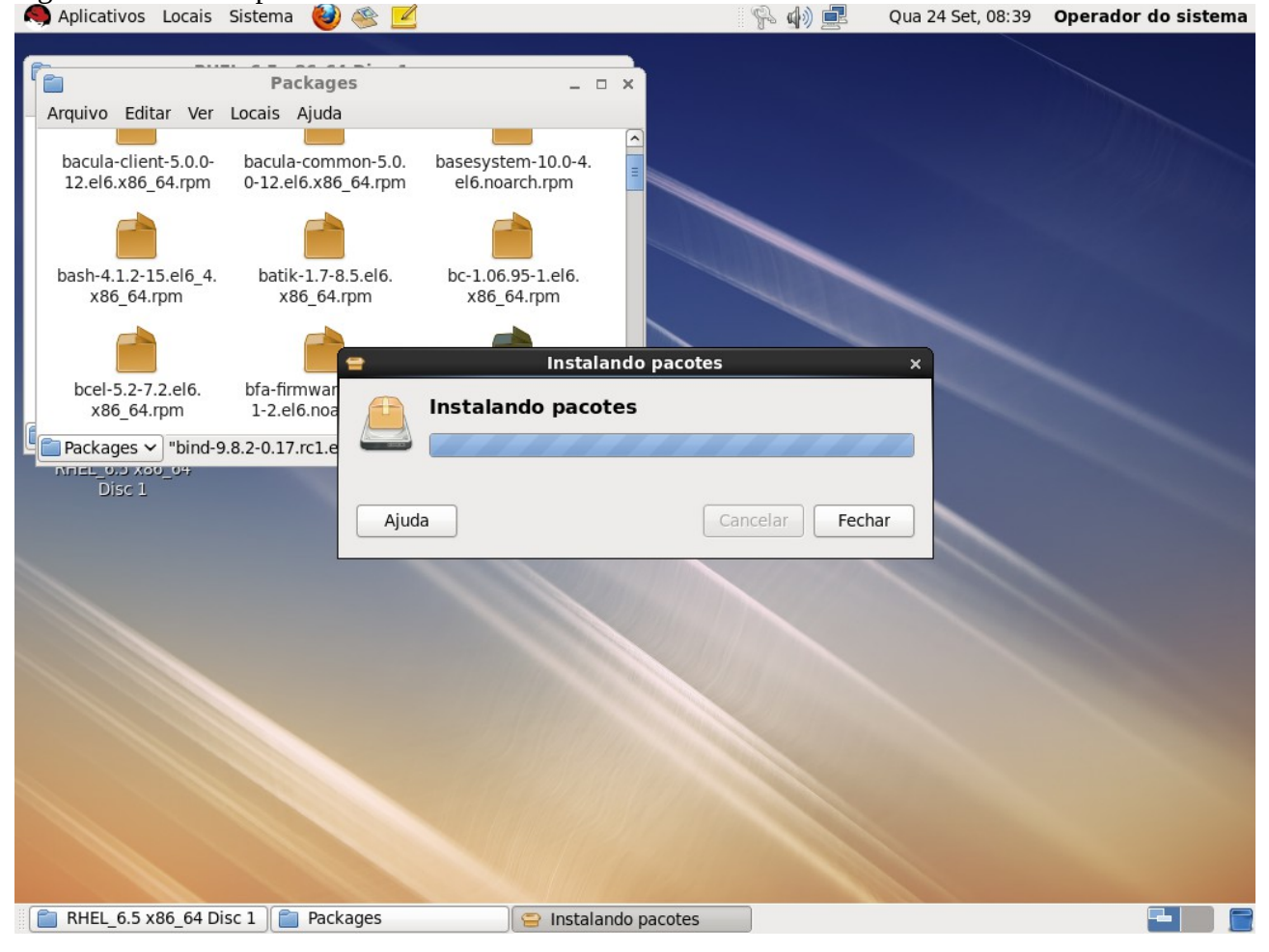

#### **Segundo:** Iniciar e Habilitar o serviço de DNS.

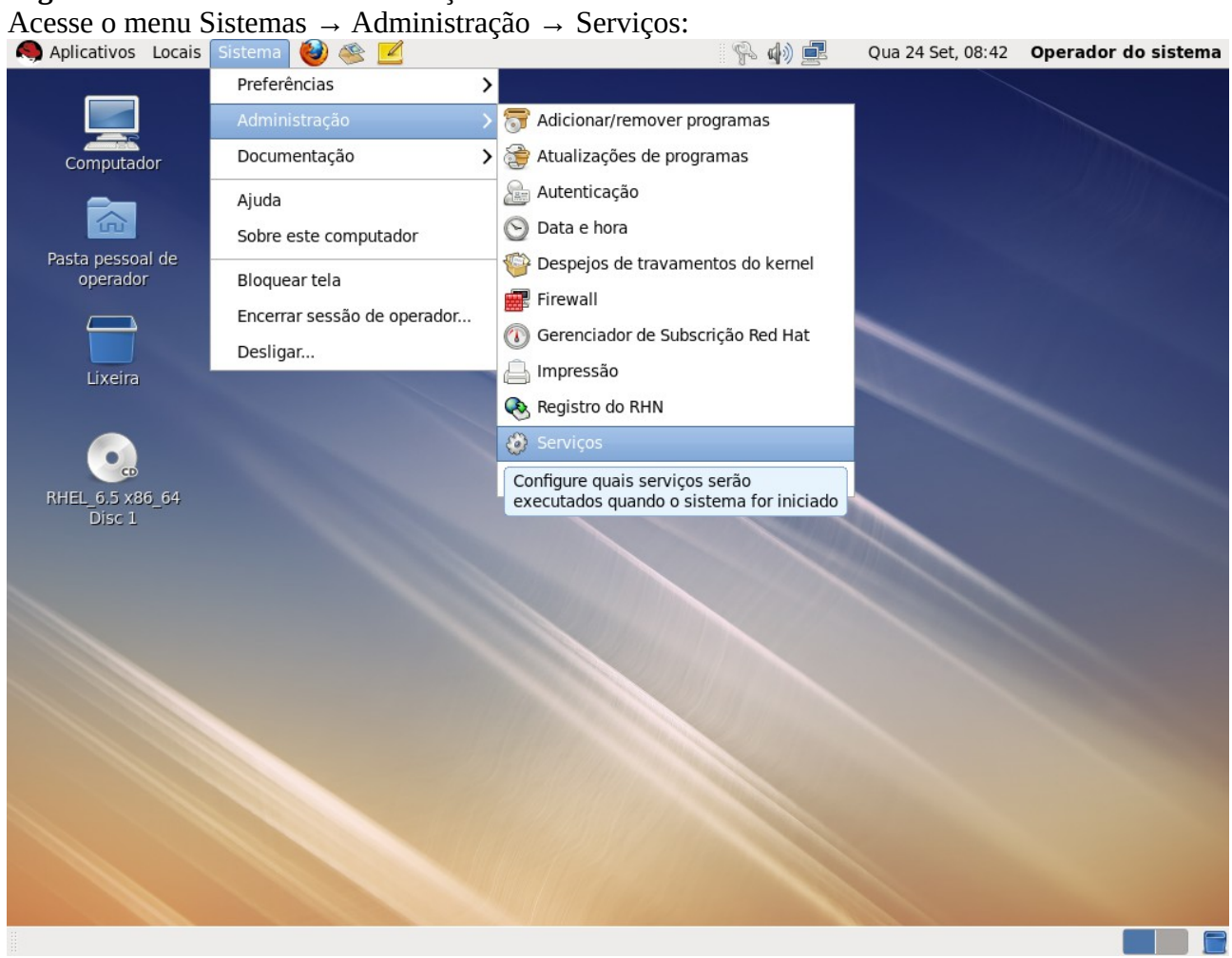

Na tela "Configuração dos serviços", marque o item "named" e clique no botão Iniciar:

|                                                                                                    |                                       |                                 |                                         | _   |          |                                                 |                                | obiliz operador d    | lo sistema |
|----------------------------------------------------------------------------------------------------|---------------------------------------|---------------------------------|-----------------------------------------|-----|----------|-------------------------------------------------|--------------------------------|----------------------|------------|
|                                                                                                    |                                       |                                 | Configu                                 | rac | ção dos  | serviços                                        |                                |                      | _ • ×      |
| Programa Serviço Aj                                                                                                    | uda                                   |                                 |                                         |     |          |                                                 |                                |                      |            |
| •                                                                                                    | 780                                   | 100                             | $\mathbf{X}$                            |     | 3        | 0                                               |                                |                      |            |
| Habilitar Desabilitar                                                                                                    | Personalizar                          | Iniciar                         | Parar                                   | Re  | einiciar | Ajuda                                           |                                |                      |            |
| Nome                                                                                                    | Observações                           | ×                               |                                         | ^   | O servio | ;o <b>named</b> é iniciado u                    | ıma única vez, norm            | almente quando o sis | tema é     |
| ertmonger                                                                                                    | Trigger bluetoot                      | hd start-up<br>tor and PKI en   | rollment clie                           |     | Est      | ado, e executado em s<br>e serviço está desabil | segundo plano e ació<br>itado. | nado quando necessa  | ario.      |
| Image: Second second se                    | processor freque                      | ency scaling s                  | upport                                  |     | Descriçã | e serviço está parado.<br>ão                    |                                |                      |            |
| <ul> <li>Image: Second second se</li></ul> | The CUPS sched                        | n<br>Iuler                      |                                         |     | control  | ISC BIND implementat                            | ion of DNS server              |                      |            |
| <ul> <li>● <li>Insmasq</li> <li>Instboot</li> </li></ul>                                                                                                    | Starts the firstbo                    | oot configurati                 | on program                              | =   |          |                                                 |                                |                      |            |
| 減 haldaemon<br>● 🕼 htcacheclean                                                                                                    | start and stop h                      | tcacheclean                     |                                         |     |          |                                                 |                                |                      |            |
| • C httpd                                                                                                    | start and stop A                      | pache HTTP S                    | erver                                   |     |          |                                                 |                                |                      |            |
| <ul> <li>Ipocables</li> <li>Iptables</li> </ul>                                                                                                    | start and stop ip                     | tables firewal                  | all<br>                                 |     |          |                                                 |                                |                      |            |
| · Irqbalance<br>● € kdump                                                                                                    | start and stop in<br>start and stop k | qbalance daer<br>dump crash re  | non<br>covery servi                     |     |          |                                                 |                                |                      |            |
| e lum2-lumetad                                                                                                    | A daemon that r                       | maintains LVM                   | metadata si                             |     |          |                                                 |                                |                      |            |
| TVm2-monitor     Tvm2-monitor                                                                                                    | Start and stop th                     | ne MD softwar                   | re RAID moni <sup>.</sup>               |     |          |                                                 |                                |                      |            |
| Image and the second second secon          | The D-Bus syste                       | mwide messa<br>s restart try-re | a <mark>ge bus</mark><br>estart[reload] |     |          |                                                 |                                |                      |            |
| e al netconsole                                                                                                    |                                       |                                 |                                         |     |          |                                                 |                                |                      |            |
| e retwork                                                                                                    | Bring up/down r                       | ount network i<br>ietworking    | niesystems.                             |     |          |                                                 |                                |                      |            |
| ● 健 nfs<br>⊯ nfslock                                                                                                    | Start up the NFS                      | server sevice                   | evice                                   | ~   |          |                                                 |                                |                      |            |
|                                                                                                    | start up the NF                       | The locking s                   | >                                       |     |          |                                                 |                                |                      |            |

🗖 Configuração dos serv...

مأمير مام

# Será solicitada a senha do super-usuário. Digite a senha e clique em Autenticar:

| Aplicativos Locais    | Sistema 🍓        | ) 🕸 🗹        |                                                                                                    | site a se                                    |                                                          | Qua 24 Set, 08:42   | Operador do sistema                         |  |  |
|-----------------------|------------------|--------------|----------------------------------------------------------------------------------------------------|----------------------------------------------|----------------------------------------------------------|---------------------|---------------------------------------------|--|--|
|                       |                  |              | Configur                                                                                            | ação dos s                                   | erviços                                                  |                     | _ = ×                                       |  |  |
| Programa Serviço Aju  | uda              |              |                                                                                                    |                                              |                                                          |                     |                                             |  |  |
|                       | 710              | 23           |                                                                                                    | 2                                            |                                                          |                     |                                             |  |  |
| Habilitar Desabilitar | Personalizar     | Iniciar      | Parar F                                                                                             | Reiniciar                                    | Aiuda                                                    |                     |                                             |  |  |
|                       | i cibondiizai    |              |                                                                                                    | 3                                            | , juuu                                                   |                     |                                             |  |  |
| Nome                  | Observações      |              |                                                                                                    | <ul> <li>O serviço<br/>inicializa</li> </ul> | o <b>named</b> é iniciado uma<br>do lé executado em segu | única vez, normalme | nte quando o sistema é<br>quando pecessário |  |  |
| 😑 🕼 bluetooth         | Trigger bluetoo  | thd start-u  | p                                                                                                   |                                              | servico está desabilitad                                 |                     | quanuo necessano.                           |  |  |
| 🕮 🐗 certmonger        | Certificate mo   | nitor and Pl | <i clie<="" enrollment="" td=""><td>a Este</td><td>serviço está parado</td><td>0.</td><td></td></i> | a Este                                       | serviço está parado                                      | 0.                  |                                             |  |  |
| 🖼 🕼 cpuspeed          | processor freq   | uency scali  | ng support                                                                                          | Descricã                                     | 0                                                        |                     |                                             |  |  |
| 😑 剩 crond             | run cron daem    | on           |                                                                                                    | control IS                                   | -<br>SC BIND implementation                              | of DNS server       |                                             |  |  |
| 🔴 🌒 cups              | The CUPS sche    | duler        |                                                                                                    | A                                            |                                                          |                     |                                             |  |  |
| 🛑 🌒 dnsmasq           |                  | e,           |                                                                                                    | Autenti                                      | car                                                      | ×                   |                                             |  |  |
| 🛑 剩 firstboot         | Starts the first | 90           | Gerir serviços                                                                                      | s do siste                                   | ema requer autent                                        | ticação             |                                             |  |  |
| 🕮 剩 haldaemon         |                  | entes.       | Um aplicativo está                                                                                  | tentando e                                   | xecutar uma acão                                         |                     |                                             |  |  |
| 🔴 🔃 htcacheclean      | start and stop   |              | que requer privilégios. É necessária uma                                                            |                                              |                                                          |                     |                                             |  |  |
| 🔴 🎼 httpd             | start and stop   |              | autenticação como superusuário para executar esta<br>ação.                                          |                                              |                                                          |                     |                                             |  |  |
| 😑 剩 ip6tables         | start and stop   |              |                                                                                                    |                                              |                                                          |                     |                                             |  |  |
| 😑 剩 iptables          | start and stop   |              | Senha para root:                                                                                    | •••••                                        | •                                                        |                     |                                             |  |  |
| 🖼 😂 irqbalance        | start and stop   |              |                                                                                                    |                                              |                                                          |                     |                                             |  |  |
| 🔴 🌒 kdump             | start and stop   | Detalh       | es                                                                                                  |                                              |                                                          |                     |                                             |  |  |
| 🔴 🌒 lvm2-lvmetad      | A daemon tha     |              |                                                                                                    |                                              | Cancelar Au                                              | tenticar            |                                             |  |  |
| 🕮 🛕 lvm2-monitor      | Monitoring of    |              |                                                                                                    |                                              |                                                          | k l                 |                                             |  |  |
| 😑 🜒 mdmonitor         | Start and stop   | the MD sof   | tware RAID moni                                                                                     |                                              |                                                          |                     |                                             |  |  |
| 😑 剩 messagebus        | The D-Bus sys    | temwide m    | essage bus                                                                                          |                                              |                                                          |                     |                                             |  |  |
| 😑 🔃 named             | start stop stat  | us restart t | ry-restart reload                                                                                   |                                              |                                                          |                     |                                             |  |  |
| 🛑 🕼 netconsole        |                  |              |                                                                                                    |                                              |                                                          |                     |                                             |  |  |
| 🕮 剩 netfs             | Mount and unr    | nount netw   | ork filesystems.                                                                                    |                                              |                                                          |                     |                                             |  |  |
| 😑 剩 network           | Bring up/down    | networkin    | g                                                                                                   |                                              |                                                          |                     |                                             |  |  |
| 🔴 🌒 nfs               | Start up the NF  | S server se  | evice                                                                                               |                                              |                                                          |                     |                                             |  |  |
| 🕮 剩 nfslock           | Start up the NF  | S file locki | ng sevice                                                                                           | •                                            |                                                          |                     |                                             |  |  |
| K III                 |                  |              |                                                                                                    |                                              |                                                          |                     |                                             |  |  |
| Configuração dos s    | serv 🛛 🔍 Aut     | enticar      |                                                                                                    |                                              |                                                          |                     |                                             |  |  |

## Após iniciar o serviço, clique em Habilitar para que ele seja iniciado automaticamente a cada boot: Aplicativos Locais Sistema 🍪 🕸 🗹 🔞 🖗 🖳 Qua 24 Set, 08:43 **Operador do sistema**

| Configuração dos serviços _ □ ×                                                                                                    |                                                                                                    |   |  |  |  |
|----------------------------------------------------------------------------------------------------|----------------------------------------------------------------------------------------------------|---|--|--|--|
| Programa Serviço Aj                                                                                                    | juda                                                                                                    |   |  |  |  |
|                                                                                                    | 1889 🔐 😢 😴 😡                                                                                                    |   |  |  |  |
| Habilitar Desabilitar                                                                                                    | r Personalizar Iniciar Parar Reiniciar Ajuda                                                                                                    |   |  |  |  |
| Nome                                                                                                    | Observações O serviço <b>named</b> é iniciado uma única vez, normalmente quando o sistema é inicializado, é executado em segundo plano e acionado quando necessário.                                                                                                    |   |  |  |  |
| <ul> <li>Image: Second second second</li></ul> | Certificate monitor and PKI enrollment clie       Este serviço esta desabilitado.         processor frequency scaling support       Este serviço está em execução.         run cron daemon       Descrição         The GUDE activities       control ISC BIND implementation of DNS server |   |  |  |  |
|                                                                                                    | Starts the firstboot configuration program                                                                                                    |   |  |  |  |
| <ul> <li>Intracheciean</li> <li>Intracheciean</li> <li>Intracheciean</li> <li>Intracheciean</li> <li>Intracheciean</li> <li>Intracheciean</li> <li>Intracheciean</li> </ul>                                                                                                    | start and stop Inteachedian<br>start and stop Apache HTTP Server<br>start and stop ip6tables firewall                                                                                                    |   |  |  |  |
| Iptables       Iptables       Iptables       Iptables       Iptables       Iptables       Iptables                                                                                                    | start and stop iptables inewait<br>start and stop irqbalance daemon<br>start and stop kdump crash recovery servi                                                                                                    |   |  |  |  |
| <ul> <li>Ivm2-Ivmetad</li> <li>Ivm2-monitor</li> <li>Ivm2-monitor</li> <li>Implementation</li> <li>Implementation</li> <li>Implementation</li> </ul>                                                                                                    | A daemon that maintains LVM metadata si<br>Monitoring of LVM2 mirrors, snapshots etc<br>Start and stop the MD software RAID moni<br>The D-Bus systemwide message bus                                                                                                    |   |  |  |  |
| <ul> <li>Intestagebus</li> <li>Intestagebus</li> <li>Intes</li></ul>                                                                                                    | startjstopjstatusjrestartjreverstartjreload                                                                                                    |   |  |  |  |
| <ul> <li>Interior</li> <li>Interior</li></ul>                                                                                                    | Bring up/down networking<br>Start up the NFS server sevice<br>Start up the NFS file locking sevice                                                                                                    |   |  |  |  |
| Configuração dos                                                                                                    | serv                                                                                                    | - |  |  |  |

#### Verifique que o serviço está habilitado e inciado.

| Aplicativos Locais              | Sistema 🥹 😤 🗹                                                              | 👔 🖗 🏟 🛃 🛛 Qua 24 Set, 08:43 Operador do sistema                                           |
|---------------------------------|----------------------------------------------------------------------------|-------------------------------------------------------------------------------------------|
| -                               | Configu                                                                    | ıração dos serviços _                                                                     |
| Programa Serviço Aju            | uda                                                                        |                                                                                           |
| Habilitar Desabilitar           | Image: Second lizer         Image: Second lizer         Parar              | Reiniciar Ajuda                                                                           |
| Nome                            | Observações                                                                | O serviço <b>named</b> é iniciado uma única vez, normalmente quando o sistema é           |
| ● 健 bluetooth<br>⊮ ⊲ certmonger | Trigger bluetoothd start-up<br>Certificate monitor and PKI enrollment clie | <ul> <li>Este serviço está habilitado.</li> <li>Este serviço está em execução.</li> </ul> |
| 🖼 🕼 cpuspeed                    | processor frequency scaling support                                        | Descrição                                                                                 |
| 🖲 剩 crond                       | run cron daemon                                                            | control ISC BIND implementation of DNS server                                             |
| 😑 🍘 cups                        | The CUPS scheduler                                                         |                                                                                           |
| 🔴 🎼 dnsmasq                     |                                                                            |                                                                                           |
| e firstboot                     | Starts the firstboot configuration program                                 | E                                                                                         |
| 🖮 🗐 haldaemon                   |                                                                            |                                                                                           |
| e thtcacheclean                 | start and stop htcacheclean                                                |                                                                                           |
| e l httpd                       | start and stop Apache HTTP Server                                          |                                                                                           |
| e ip6tables                     | start and stop ip6tables firewall                                          |                                                                                           |
| e iptables                      | start and stop iptables firewall                                           |                                                                                           |
| 🕮 🍘 irqbalance                  | start and stop irgbalance daemon                                           |                                                                                           |
| e kdump                         | start and stop kdump crash recovery servi                                  |                                                                                           |
| e lvm2-lvmetad                  | A daemon that maintains LVM metadata s                                     | , t                                                                                       |
| ₩ A Ivm2-monitor                | Monitoring of LVM2 mirrors, snapshots etc                                  |                                                                                           |
|                                 | Start and stop the MD software RAID moni                                   | ſ                                                                                         |
| e d messagebus                  | The D-Bus systemwide message bus                                           |                                                                                           |
| e al named                      | start stop status restart try-restart reload                               |                                                                                           |
| e l netconsole                  | ··· · · · · · · · · · · · · · · · · ·                                      |                                                                                           |
| া netfs                         | Mount and unmount network filesystems.                                     |                                                                                           |
| e al network                    | Bring up/down networking                                                   |                                                                                           |
| 📕 🌒 Infs                        | Start up the NFS server sevice                                             |                                                                                           |
| ™ ≈ nfslock                     | Start up the NFS file locking sevice                                       |                                                                                           |
| Configuração dos s              | serv                                                                       |                                                                                           |

**Terceiro:** Habilitar acesso a partir de outras máquinas.

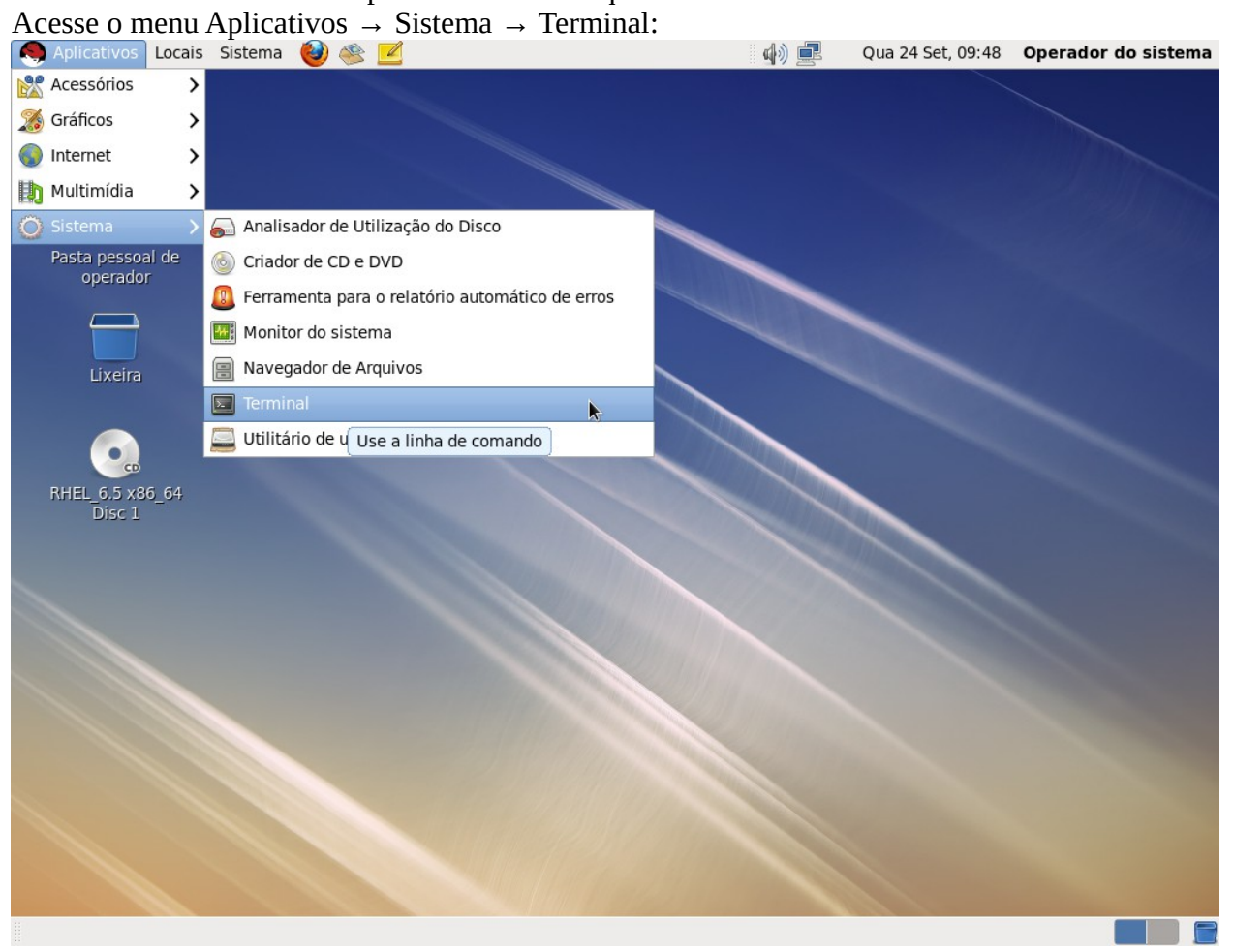

Digite o comando "su -" para transformar seu usuário em super-usuário. Será solicitada a senha do superusuário. Perceba que o prompt muda:

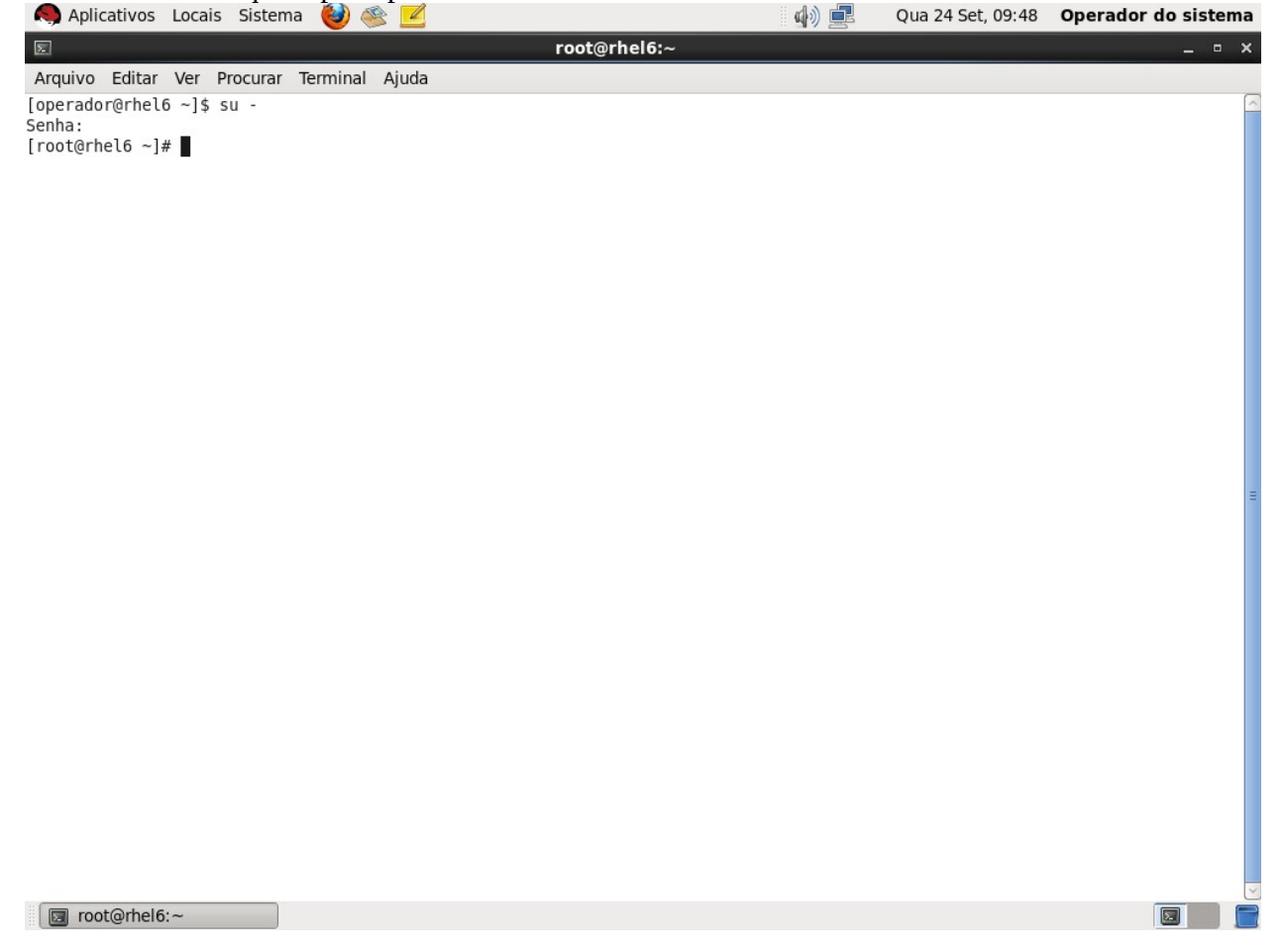

Execute o comando "gedit /etc/named.conf" para editar o arquivo de configuração do serviço DNS: 🧑 Aplicativos Locais Sistema 🙆 🚳 🗾 Qua 24 Set, 10:32 Operador do sistema root@rhel6:~ Arquivo Editar Ver Procurar Terminal Ajuda [operador@rhel6 ~]\$ su -Senha: [root@rhel6 ~]# gedit /etc/named.conf 🔄 root@rhel6:~ Configure ao parâmetros "listen-on" e "allow-query" com o valor "any;". Salve e feche o arquivo: named.conf (/etc) - gedit 7

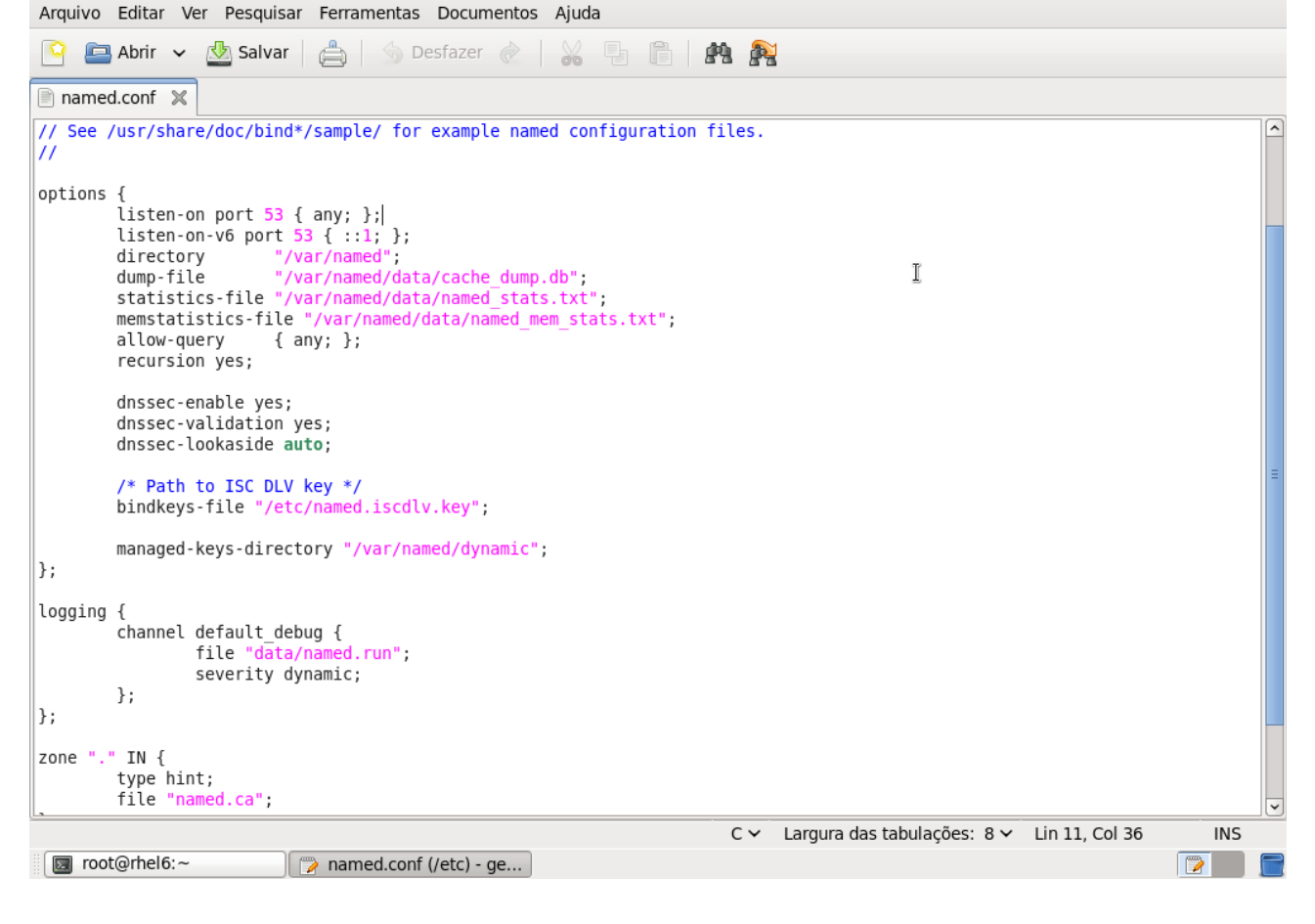

(Opcional) Execute o comando "named-checkconf && echo OK" para verificar erros no arquivo de configuração:

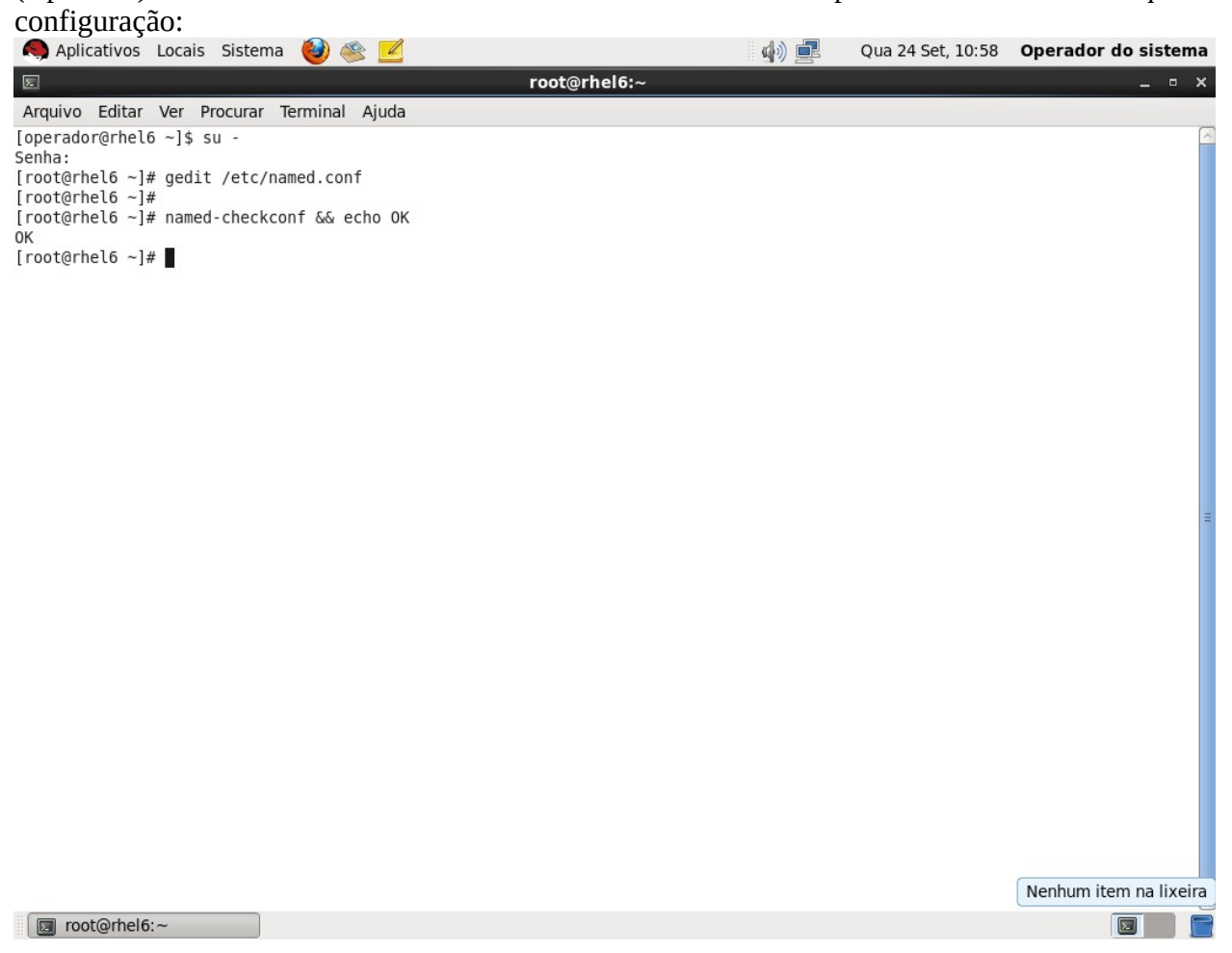

Execute o comando "service named restart" para reiniciar o serviço de DNS (também pode ser feito pelo menu Sistema  $\rightarrow$  Administração  $\rightarrow$  Serviços):

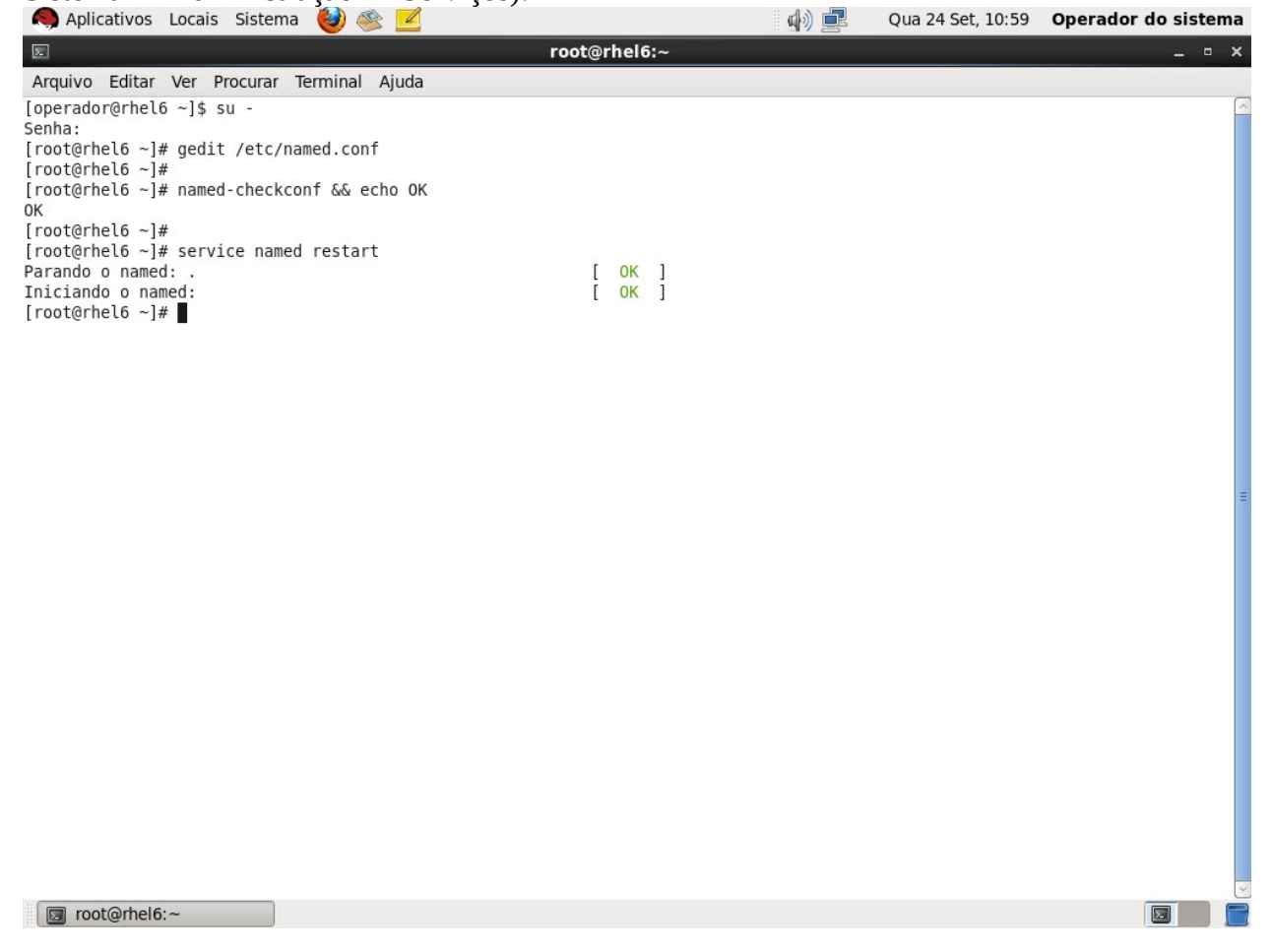

(Opcional) Execute o comando "tail -f /var/log/messages" para visualizar o log do serviço de DNS. A mensagem em destaque confirma que o serviço está executando. Pressione Ctrl+C para terminar a visualização e voltar ao prompt:

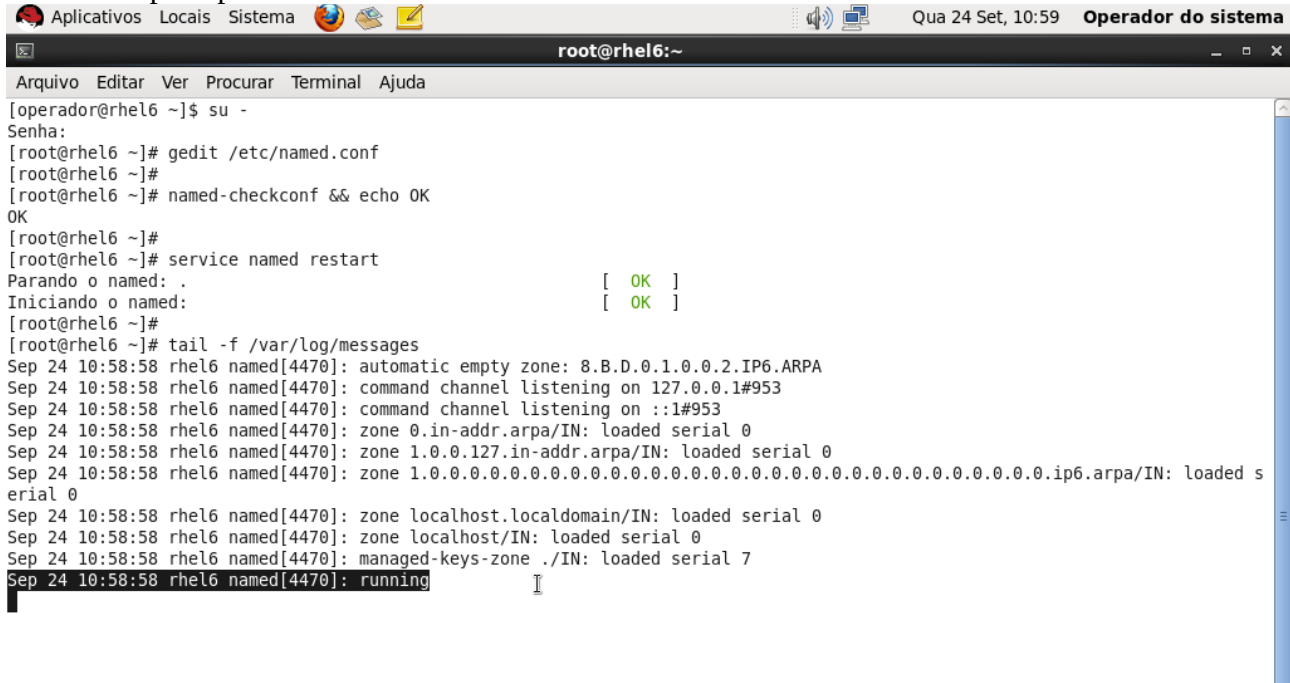

Σ.

🔲 root@rhel6:~

### **Quarto:** Liberar acesso ao serviço DNS no firewall

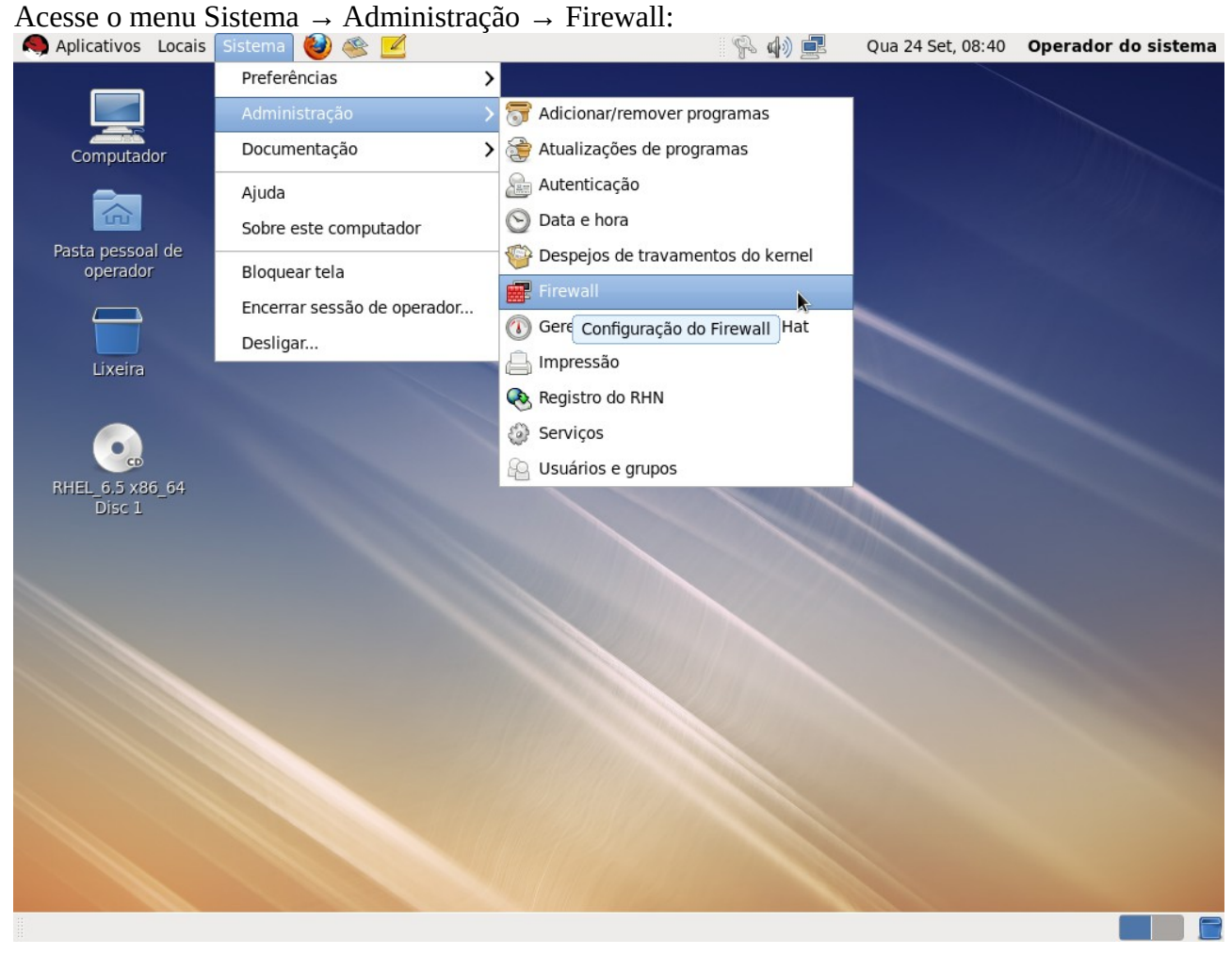

Será solicitada a senha do super-usuário. Digite a senha e clique em Autenticar:

| Computador                                     |                                                                                                    | Configuração do Firewali                                                                                                    | - • ×           |
|------------------------------------------------|----------------------------------------------------------------------------------------------------|----------------------------------------------------------------------------------------------------|-----------------|
| Pasta pessoal d<br>operador                    | Assistente Aplicar                                                                                                    | Recarregar Habilitar Desabilitar                                                                                                    |                 |
| Lixeira<br>Lixeira<br>RHEL_6.5 x86_f<br>Disc 1 | Serviços confiáveis<br>Outras portas<br>Interfaces confiáveis<br>Mascarar<br>Encaminhamento de p<br>Filtro ICMP<br>Regras personalizadas | Aqui<br>acess<br>Este programa irá ajudá-lo a configurar um<br>Autenticar<br>A autenticação é necessária para ler<br>e modificar as configurações da<br>firewall<br>Um aplicativo está tentando executar uma ação<br>que requer privilégios. É necessária uma<br>autenticação como superusuário para executar esta<br>ação.<br>Senha para root:<br>Detalhes<br>Cancelar Autenticar | da do Conntrack |
|                                                | × · · · · · · · · · · · · · · · · · · ·                                                                                                  | A                                                                                                    |                 |
|                                                | O firewall está habilitad                                                                                                    | o. rótulo modificado                                                                                                    |                 |
|                                                |                                                                                                    |                                                                                                    |                 |
| 🖉 Configuração d                               | do Firew 🔍 Autentic                                                                                                    | ar                                                                                                    |                 |

| Andrea a caixa                         | DNS e clique em Aplicar:                     | ። 🔍 📣 🗐 🛛 በሀል 2                                  | 24 Set 08:41 Operador do sistem   |
|----------------------------------------|----------------------------------------------|--------------------------------------------------|-----------------------------------|
|                                        | Configu                                      | iração do Firewall                               |                                   |
| Arquivo Opcões Aiud                    | a                                            |                                                  |                                   |
|                                        |                                              |                                                  |                                   |
|                                        |                                              |                                                  |                                   |
| ssistente Aplicar                      | Recarregar Habilitar Desabilitar             |                                                  |                                   |
| erviços ( Aplicar altera               | ações você pode definir quais serviços são c | onfiáveis. Os serviços confiáveis são acessíveis | s a partir de todas as máquinas e |
| utras portas                           | redes.                                       |                                                  |                                   |
| nterfaces confiáveis                   | Serviço                                      | <ul> <li>Porta/Protocolo</li> </ul>              | Ajuda do Conntrack                |
| ascarar                                | 🗌 Bacula                                     | 9101/tcp, 9102/tcp, 9103/tcp                     |                                   |
| ncaminhamento de p                     | Cliente de backup Amanda                     | 10080/udp                                        | amanda                            |
| Itro ICMP                              | Cliente de Impressão via Rede (IPP)          | 631/udp                                          |                                   |
| egras personalizadas                   | Cliente do Bacula                            | 9102/tcp                                         |                                   |
|                                        | Cliente do Samba                             | 137/udp. 138/udp                                 | netbios ns                        |
|                                        | Cliente TFTP                                 |                                                  | tftp                              |
|                                        | Correio (SMTP)                               | 25/tcp                                           |                                   |
|                                        | ✓ DNS                                        | 53/tcp. 53/udp                                   |                                   |
|                                        |                                              | 21/tcp                                           | ftp                               |
|                                        | Gerenciamento de Máguina Virtual             | 16509/tcp                                        | · · · P                           |
|                                        | Gerenciamento de Máguina Virtual (TL)        | 5) 16514/tcp                                     |                                   |
|                                        |                                              | 993/tcp                                          |                                   |
|                                        |                                              | /ab. /esp. 500/udp                               |                                   |
|                                        | Multicast DNS (mDNS)                         | 5353/udp                                         |                                   |
|                                        | NFS4                                         | 2049/tcp                                         |                                   |
|                                        |                                              | 1194/udp                                         |                                   |
|                                        |                                              | 995/tcp                                          |                                   |
|                                        |                                              | 1812/udp 1813/udp                                |                                   |
|                                        | Red Hat Cluster Suite                        | 11111/tcp 21064/tcp 5404/udp 5405/udp            |                                   |
|                                        |                                              | 139/tcp //5/tcp 137/udp 138/udp                  | nethios ns                        |
|                                        |                                              | 139/tcp, 445/tcp, 137/tdp, 136/tdp               | TIELDIOS_TIS                      |
|                                        | A Permitir acesso somente aos serviços       | necessários.                                     |                                   |
| firewall está babilitad                | o (modificado)                               |                                                  |                                   |
| <ul> <li>Configuração do Ei</li> </ul> | rowall                                       |                                                  |                                   |
|                                        | Tewali                                       |                                                  |                                   |
|                                        |                                              |                                                  |                                   |
| lique em Sim J                         | para sobrescrever as regras:                 |                                                  |                                   |
| Aplicativos Locais                     | Sistema ຢ 🕸 🗾                                | 🖗 🕼 💻 🛛 Qua 2                                    | 4 Set, 08:41 Operador do siste    |
| 2                                      | Configu                                      | ração do Firewall                                | _ 0                               |
| rauivo Opcões Aiud                     | la                                           | ,                                                |                                   |
|                                        |                                              |                                                  |                                   |
|                                        |                                              |                                                  |                                   |
| ssistente Aplicar                      | Recarregar Habilitar Desabilitar             |                                                  |                                   |
| envicos confiáveis                     |                                              |                                                  |                                   |
| utras portas                           | redes.                                       | onnaveis. Os serviços connaveis sao acessíveis   | s a partir de todas as maquinas e |
| terfaces confiáveis                    | Convice                                      | / Derta /Bratacala                               | Aiuda da Canatas da               |
| lascarar                               |                                              |                                                  | Ajuda do Conntrack                |
|                                        |                                              | 9101/tcp, 9102/tcp, 9103/tcp                     |                                   |
| ncaminnamenin de n                     | Cliente de la elum Ansende                   | 10000/00/                                        |                                   |

|                                      |                                                    | To My Le                                  | Qua 24 Set, 00.41 Operador do sistema    |  |  |  |
|--------------------------------------|----------------------------------------------------|-------------------------------------------|------------------------------------------|--|--|--|
| <b>.</b>                             | Configu                                            | ıração do Firewall                        | _ = ×                                    |  |  |  |
| Arquivo Opções Ajud                  | la                                                 |                                           |                                          |  |  |  |
| Assistente Aplicar                   | Recarregar Habilitar Desabilitar                   |                                           |                                          |  |  |  |
| Serviços confiáveis<br>Outras portas | Aqui você pode definir quais serviços são o redes. | onfiáveis. Os serviços confiáveis são ace | essíveis a partir de todas as máquinas e |  |  |  |
| Interfaces confiáveis                | Serviço                                            | <ul> <li>Porta/Protocolo</li> </ul>       | Ajuda do Conntrack                       |  |  |  |
| Mascarar                             | 🗌 Bacula                                           | 9101/tcp, 9102/tcp, 9103/tcp              |                                          |  |  |  |
| Encaminhamento de p                  | Cliente de backup Amanda                           | 10080/udp                                 | amanda                                   |  |  |  |
| Filtro ICMP                          | Cliente de Impressão via Rede (IPP)                | 631/udp                                   |                                          |  |  |  |
| Regras personalizadas                | Cliente do Bacula                                  | 9102/tcp                                  |                                          |  |  |  |
|                                      | Cliente do Samba 🚽 Sys                             | stem-config-firewall ×                    | netbios_ns                               |  |  |  |
|                                      | Cliente TFTP 🔥 Ao clicar                           | r no botão "Sim" você irá                 | tftp                                     |  |  |  |
|                                      | Correio (SMTP)                                     | qualquer configuração prévia              |                                          |  |  |  |
|                                      | ✓ DNS do firew isto?                               | all. Tem certeza que deseja fazer         |                                          |  |  |  |
|                                      | □ FTP                                              | landar da conificar en en cierca          | ftp                                      |  |  |  |
|                                      | Gerenciamento de por favor,                        | ipôtables estão habilitados.              |                                          |  |  |  |
|                                      | Gerenciamento de                                   |                                           |                                          |  |  |  |
|                                      | IMAP sobre SSL                                     | Não Sim                                   |                                          |  |  |  |
|                                      | □ IPsec                                            |                                           |                                          |  |  |  |
|                                      | Multicast DNS (mDNS)                               | 5353/udp                                  | 1                                        |  |  |  |
|                                      | □ NFS4                                             | 2049/tcp                                  |                                          |  |  |  |
|                                      | OpenVPN                                            | 1194/udp                                  |                                          |  |  |  |
|                                      | POP-3 sobre SSL                                    | 995/tcp                                   |                                          |  |  |  |
|                                      | RADIUS                                             | 1812/udp, 1813/udp                        |                                          |  |  |  |
|                                      | Red Hat Cluster Suite                              | 11111/tcp, 21064/tcp, 5404/udp, 5405      | i/udp                                    |  |  |  |
|                                      | 🗌 Samba                                            | 139/tcp, 445/tcp, 137/udp, 138/udp        | netbios_ns 🗸 🗸                           |  |  |  |
| < III >                              | A Permitir acesso somente aos serviços             | necessários.                              |                                          |  |  |  |
| O firewall está habilitad            | O firewall está habilitado. (modificado)           |                                           |                                          |  |  |  |
| 📳 Configuração do Fi                 | rewall                                             |                                           |                                          |  |  |  |

**Quinto:** Configurar uma zona direta (converte nomes em endereços).

Abra um terminal como super-usuário. Execute o comando "cp -p /var/named/named.localhost /var/named/zona-example.com" para criar um arquivo de uma nova zona direta:

| Aplicativos Locais Sistema 🎯 🕸 🗾                                                                        | d) 🛃 | Qua 24 Set, 11:20 | Operador do sistema |
|----------------------------------------------------------------------------------------------------|------|-------------------|---------------------|
| ₪ root@rhel6:~                                                                                          |      |                   | _ • ×               |
| Arquivo Editar Ver Procurar Terminal Ajuda                                                              |      |                   |                     |
| [operador@rhel6 ~]\$ su -<br>Senha:                                                                     |      |                   |                     |
| [root@rhel6 ~]#                                                                                         |      |                   |                     |
| <pre>[root@rhel6 ~]# cp -p /var/named/named.localhost /var/named/zona-example.com [root@rhel6 ~]#</pre> |      |                   |                     |
|                                                                                                    |      |                   |                     |
|                                                                                                    |      |                   |                     |
|                                                                                                    |      |                   |                     |
|                                                                                                    |      |                   |                     |
|                                                                                                    |      |                   |                     |
|                                                                                                    |      |                   |                     |
|                                                                                                    |      |                   |                     |
|                                                                                                    |      |                   |                     |
|                                                                                                    |      |                   | 2                   |
|                                                                                                    |      |                   | =                   |
|                                                                                                    |      |                   |                     |
|                                                                                                    |      |                   |                     |
|                                                                                                    |      |                   |                     |
|                                                                                                    |      |                   |                     |
|                                                                                                    |      |                   |                     |
|                                                                                                    |      |                   |                     |
|                                                                                                    |      |                   |                     |
|                                                                                                    |      |                   |                     |
|                                                                                                    |      |                   |                     |
|                                                                                                    |      |                   |                     |
|                                                                                                    |      |                   |                     |
| 😡 root@rhel6:~                                                                                          |      |                   |                     |

Execute o comando "gedit /etc/named.conf" e adicione as linhas marcadas abaixo para habilitar uma nova zona direta. Salve e feche o arquivo:

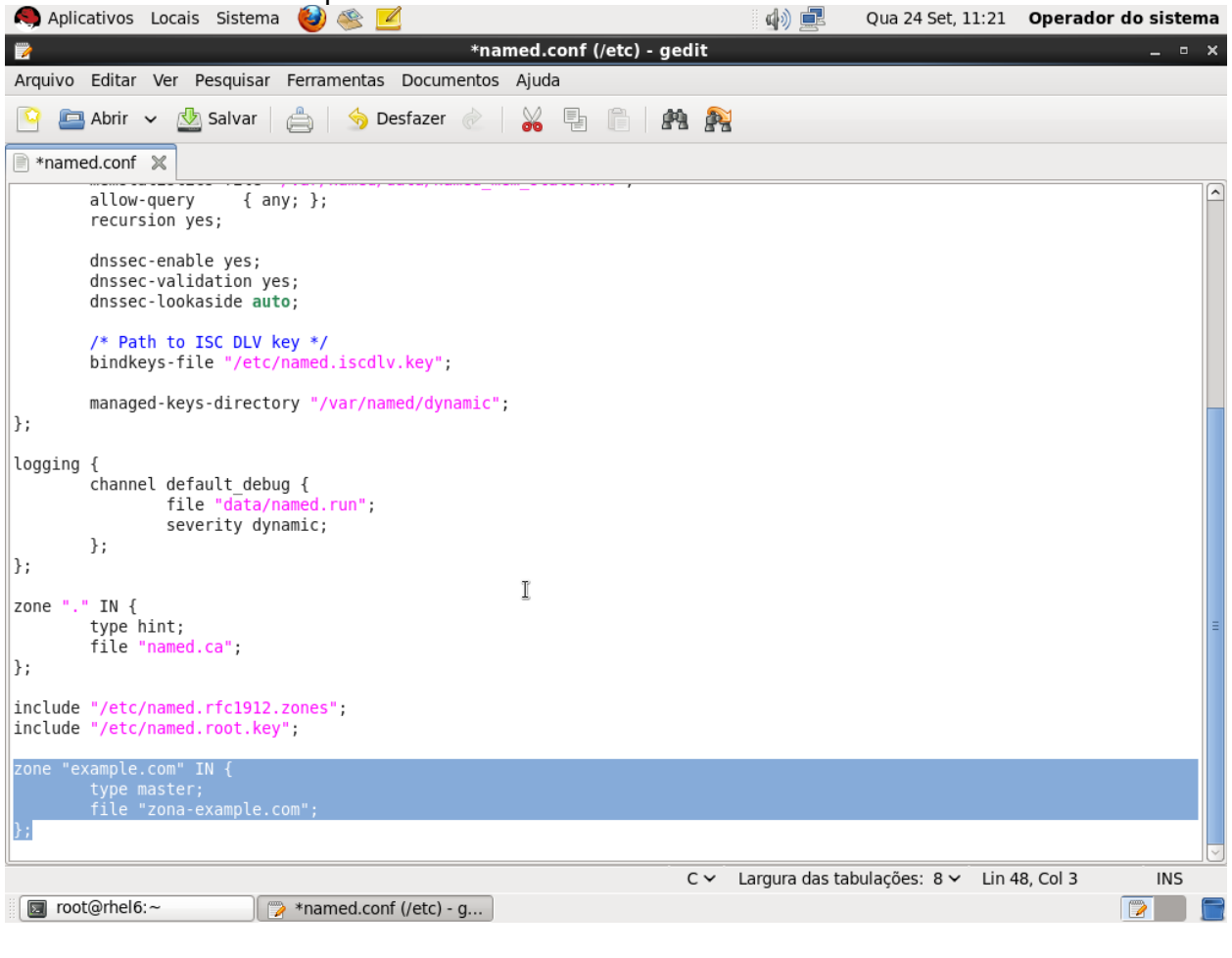

(Opcional) Execute "named-checkconf && echo OK" para verificar erros de sintaxe no arquivo de configuração:

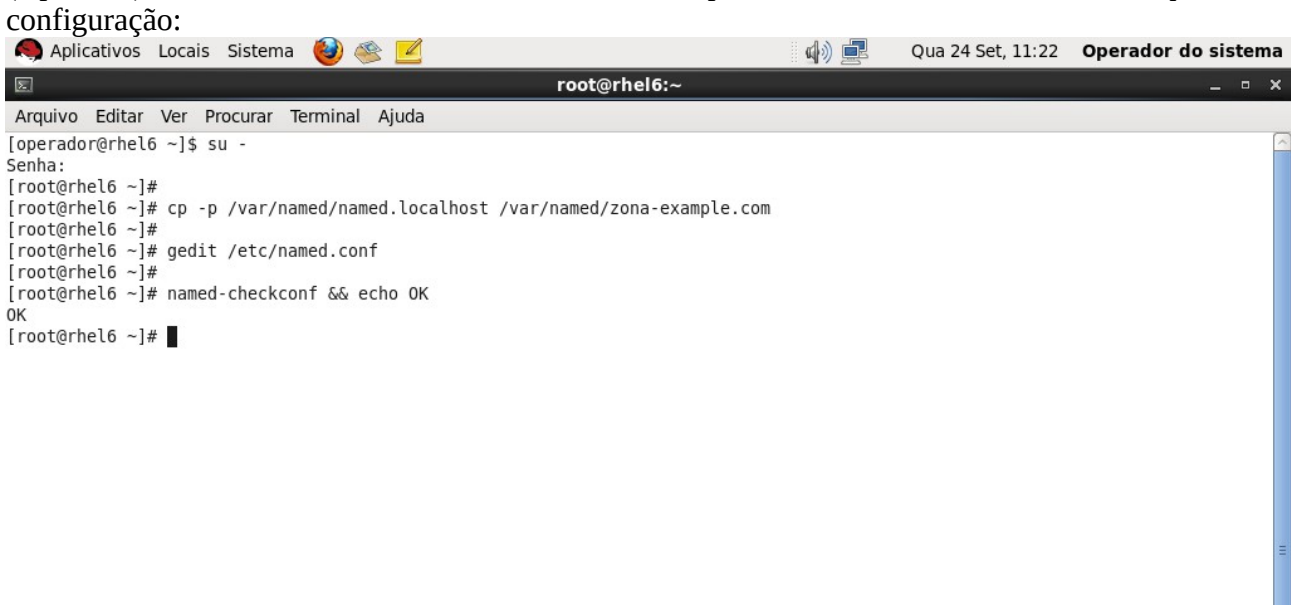

💿 root@rhel6:~

Execute "service named reload" para recarregar o arquivo de configuração:

| 🧠 Aplicativos Locais Sistema 🔮 🍥 🗾                                           | d) 🚅 | Qua 24 Set, 11:22 | Operador do sistema |
|------------------------------------------------------------------------------|------|-------------------|---------------------|
| ► root@rhel6:~                                                               |      |                   | _ • ×               |
| Arquivo Editar Ver Procurar Terminal Ajuda                                   |      |                   |                     |
| [operador@rhel6 ~]\$ su -                                                    |      |                   | ~                   |
| Senha:                                                                       |      |                   |                     |
| [root@rhel6 ~]#                                                              |      |                   |                     |
| [root@rnelb ~]# cp -p /var/named/named.localnost /var/named/zona-example.com |      |                   |                     |
| [root@rhel6 ~]#                                                              |      |                   |                     |
| [root@rhel6 ~]#                                                              |      |                   |                     |
| [root@rhel6 ~]# named-checkconf && echo OK                                   |      |                   |                     |
| OK                                                                           |      |                   |                     |
| [root@rhel6 ~]#                                                              |      |                   |                     |
| [root@rhel6 ~]# service named reload                                         |      |                   |                     |
| Recarregandonamed: [ OK ]                                                    |      |                   |                     |
| [root@rhel6 ~]#                                                              |      |                   |                     |
|                                                                              |      |                   |                     |
|                                                                              |      |                   |                     |
|                                                                              |      |                   |                     |
|                                                                              |      |                   |                     |
|                                                                              |      |                   |                     |
|                                                                              |      |                   | =                   |
|                                                                              |      |                   |                     |
|                                                                              |      |                   |                     |
|                                                                              |      |                   |                     |
|                                                                              |      |                   |                     |
|                                                                              |      |                   |                     |
|                                                                              |      |                   |                     |
|                                                                              |      |                   |                     |
|                                                                              |      |                   |                     |
|                                                                              |      |                   |                     |
|                                                                              |      |                   |                     |
|                                                                              |      |                   |                     |
|                                                                              |      |                   |                     |
|                                                                              |      |                   |                     |
|                                                                              |      |                   |                     |
|                                                                              |      |                   |                     |

(Opcional) Execute "tail -f /var/log/messages" para visualizar o log. A linha destacada mostra que a nova zona (com serial 0) foi ativada com sucesso:

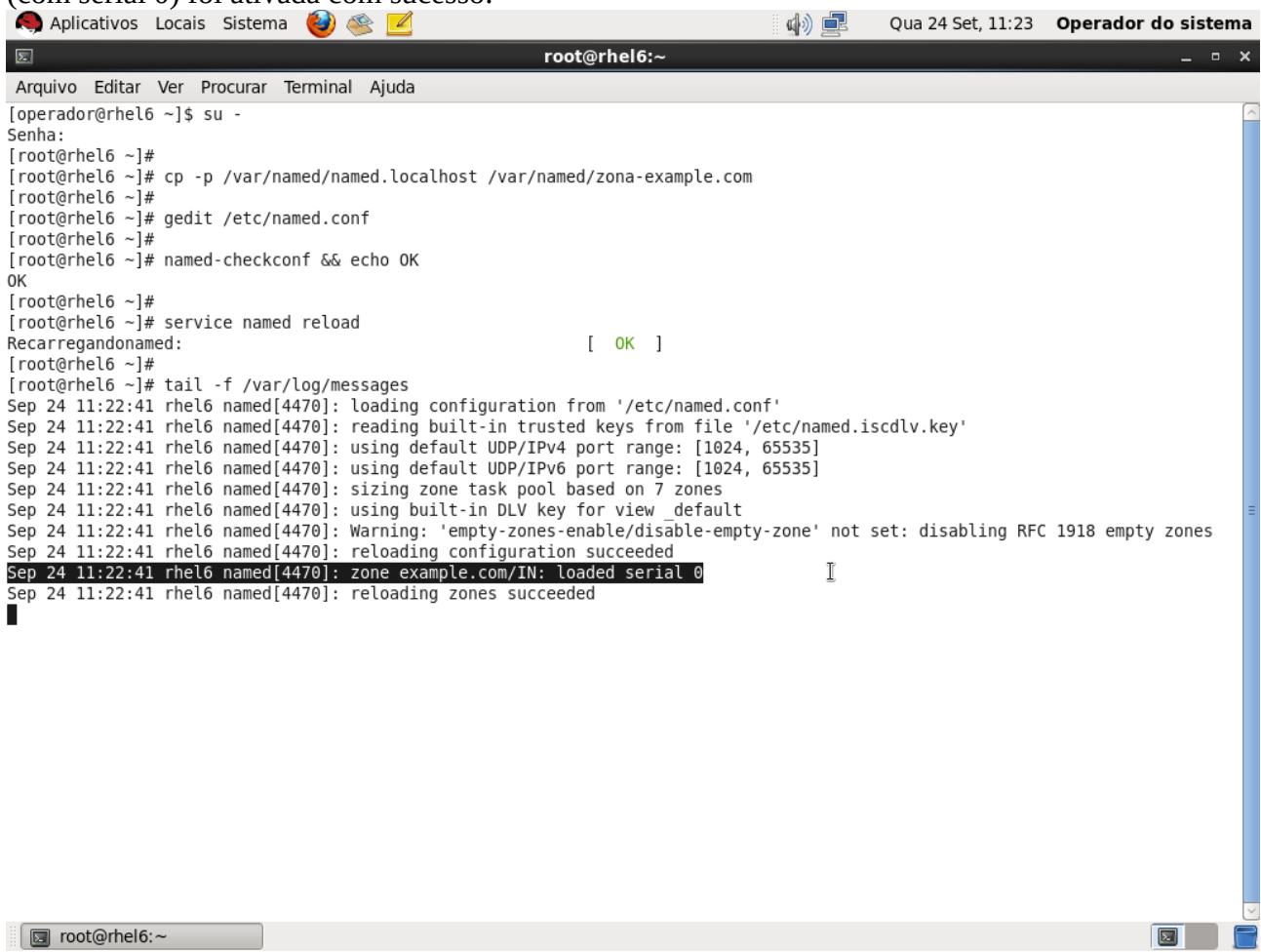

Execute "gedit /var/named/zona-example.com" e configure a zona conforme abaixo. Salve e feche o arquivo:

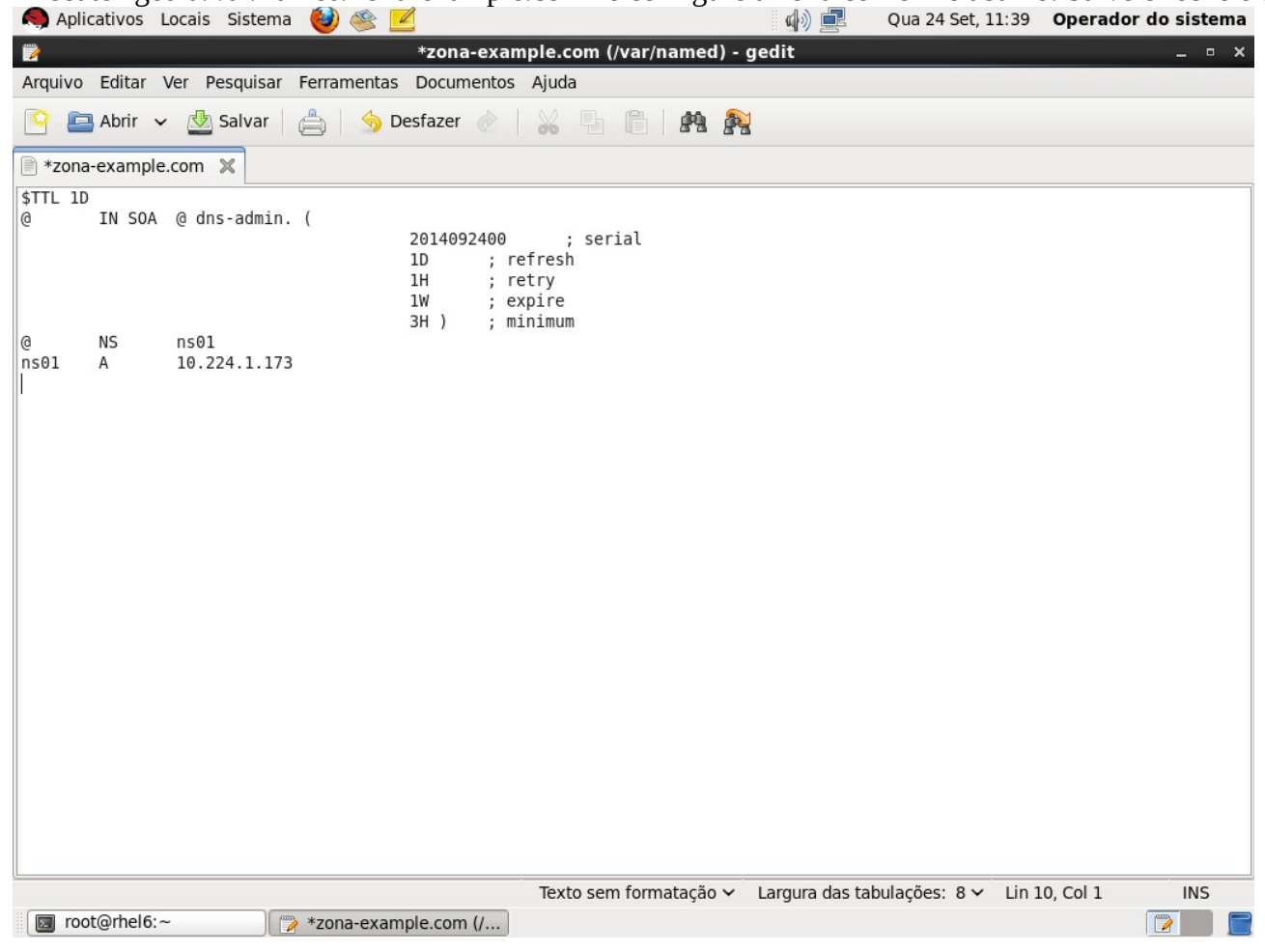

(Opcional) Execute "named-checkzone example.com /var/named/zona-example.com" para verificar erros de

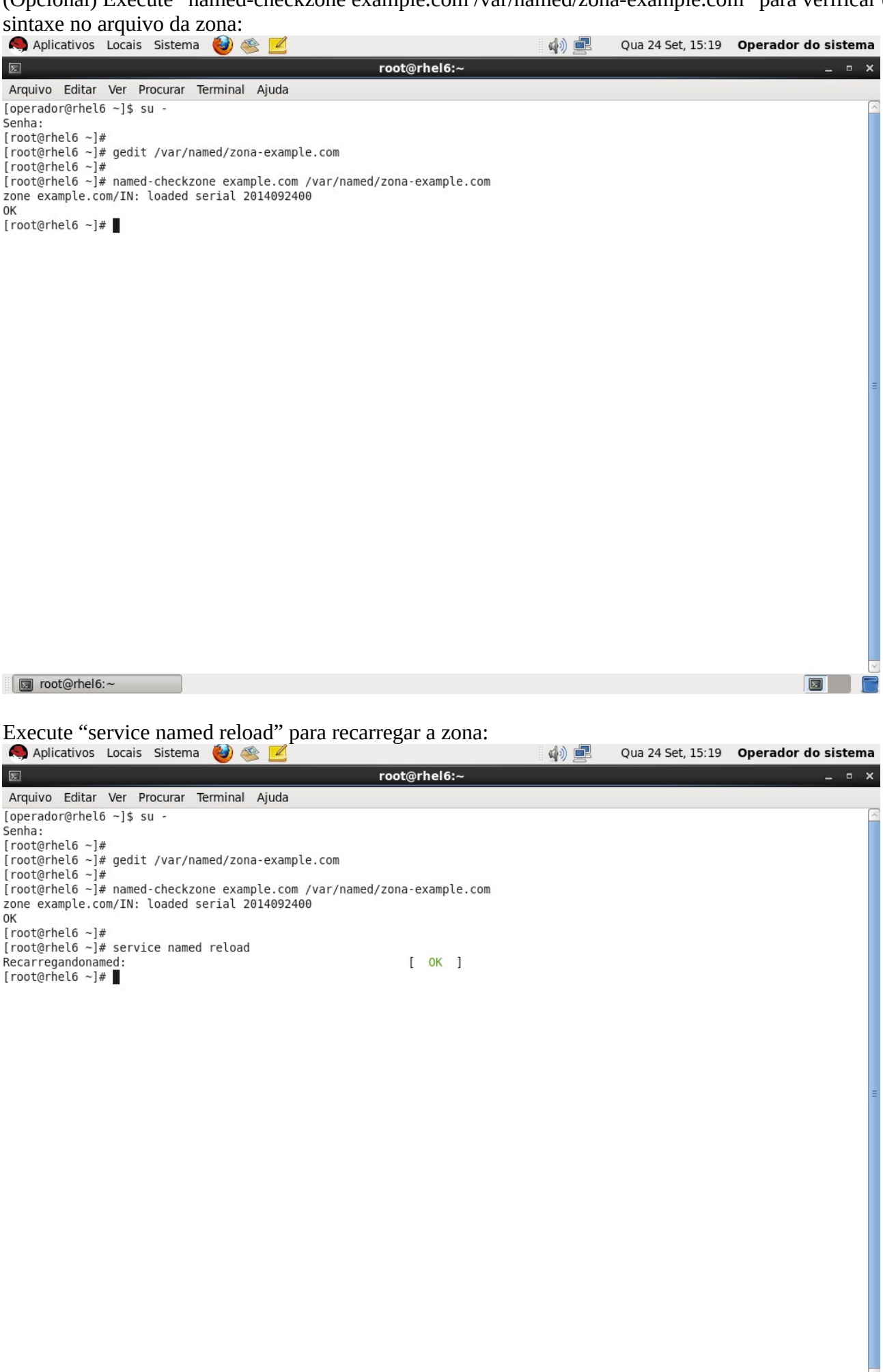

(Opcional) Execute "tail -f /var/log/messages" para visualizar o log. Verifique que a zona (serial atualizado) foi recarregada com sucesso:

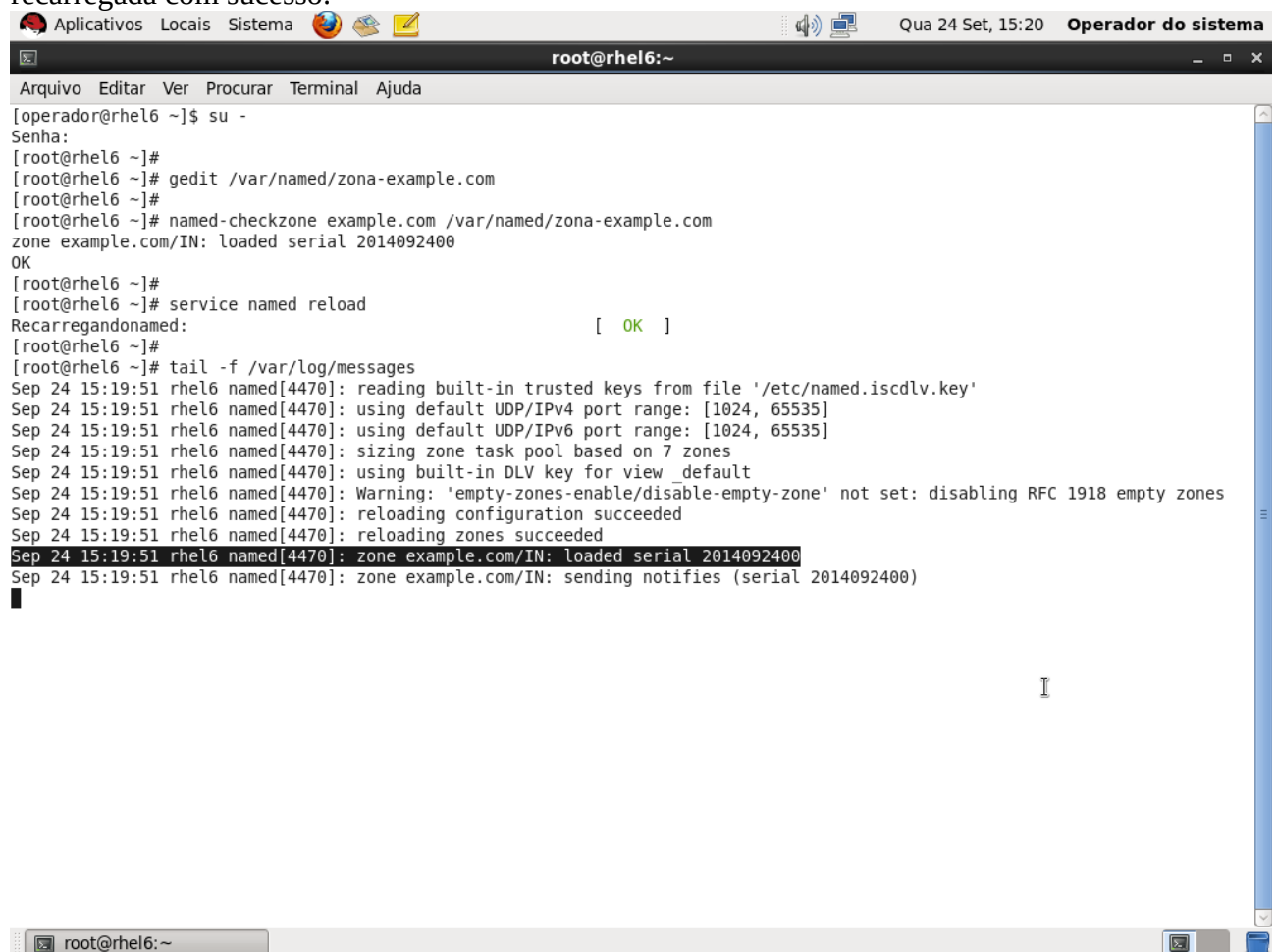

🔲 root@rhel6:~

**Sexto:** Configurar uma zona reversa (converte endereços em nomes). Abra um terminal como super-usuário. Execute o comando "cp -p /var/named/named.loopback /var/named/zona-30.20.10" para criar um arquivo de uma nova zona reversa: 🦱 Aplicativos Locais Sistema 👹 🚿 Qua 24 Set, 15:39 Operador do sistema ۵) 🖻 root@rhel6:~ × Arquivo Editar Ver Procurar Terminal Ajuda [operador@rhel6 ~]\$ su -Senha: [root@rhel6 ~]# cp /var/named/named.loopback /var/named/zona-30.20.10 [root@rhel6 ~]# 🔲 root@rhel6:~ Σ. Execute "gedit /etc/named.conf" e adicione as linhas destacadas para criar uma nova zona reversa: 🧑 Aplicativos Locais Sistema 👹 🚳 🔽 **(**) Qua 24 Set, 15:41 Operador do sistema \*named.conf (/etc) - gedit 7 Arquivo Editar Ver Pesquisar Ferramentas Documentos Ajuda 🎦 🔚 Abrir 🗸 🖄 Salvar 🛛 📥 😓 🥱 Desfazer 🖉 🕌 🙀 👰 🖹 \*named.conf 🕷 dnssec-lookaside auto; /\* Path to ISC DLV key \*/
bindkeys-file "/etc/named.iscdlv.key"; managed-keys-directory "/var/named/dynamic"; }; logging { channel default\_debug {
 file "data/named.run"; I severity dynamic; }: }; "." IN { zone type hint;
file "named.ca"; }; include "/etc/named.rfc1912.zones"; include "/etc/named.root.key"; zone "example.com" IN { type master; file "zona-example.com"; }; 0.20.10.in-addr.arpa" IN {

C Largura das tabulações: 8 Lin 53. Col 3

INS

💿 root@rhel6:~

🍞 \*named.conf (/etc) - g...

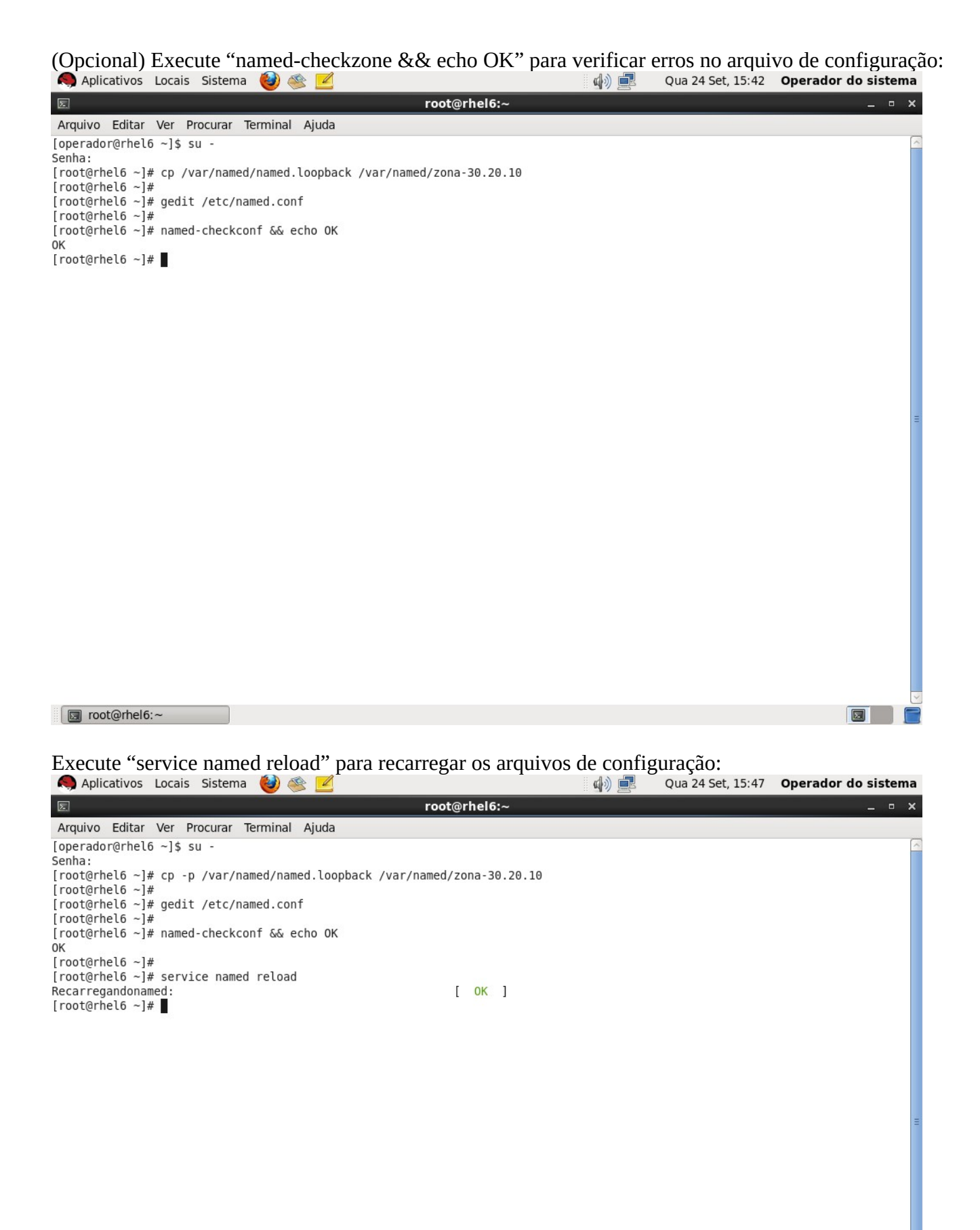

(Opcional) Execute "tail -f /var/log/messages" para visualizar o log. A linha destacada mostra que a nova zona reversa (com serial 0) foi carregada com sucesso. Pressione Ctrl+C para terminar a visualização e voltar ao prompt:

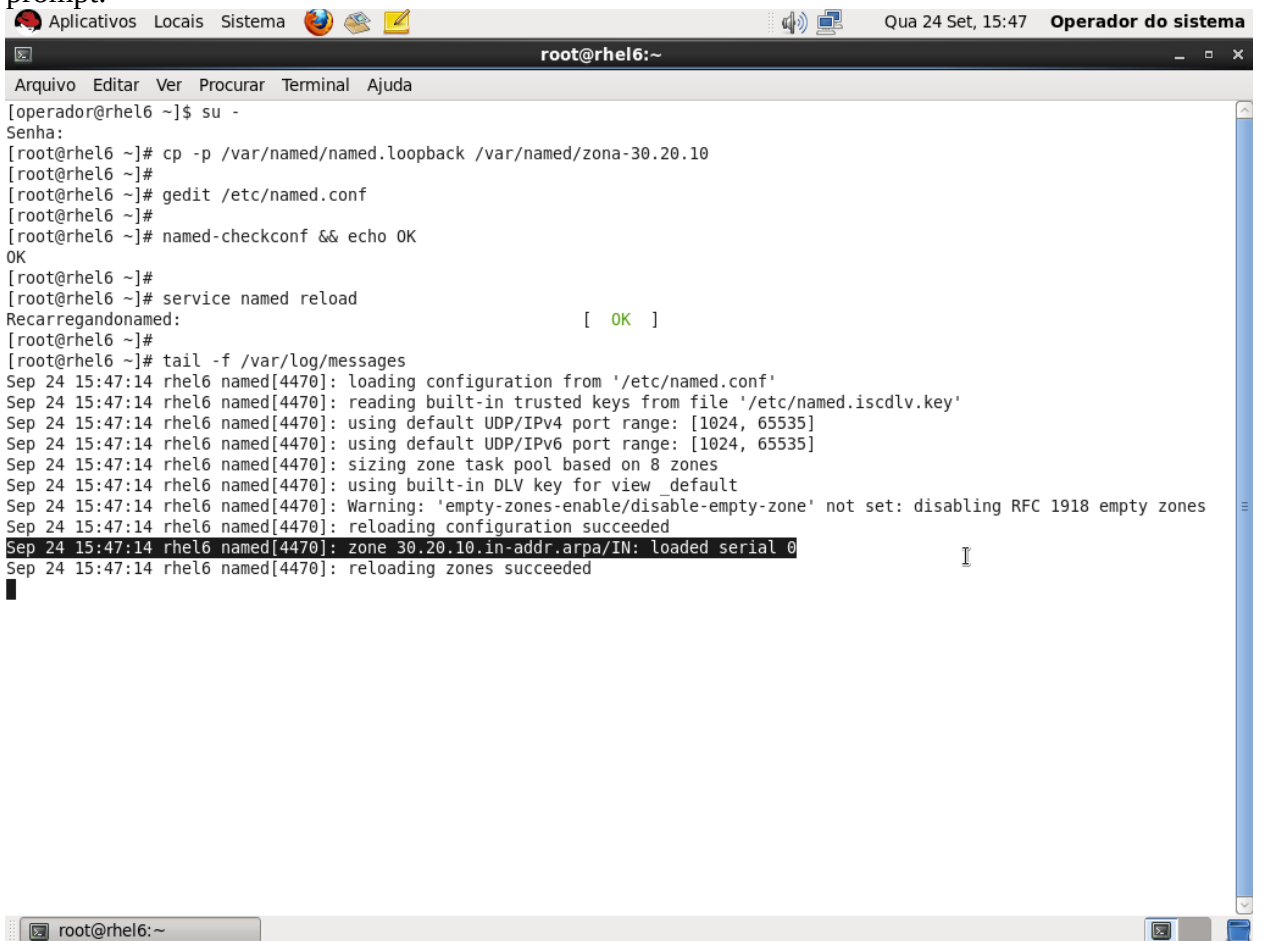

Execute "gedit /var/named/zona-30.20.10" e configure a zona conforme abaixo. Salve e feche o arquivo:

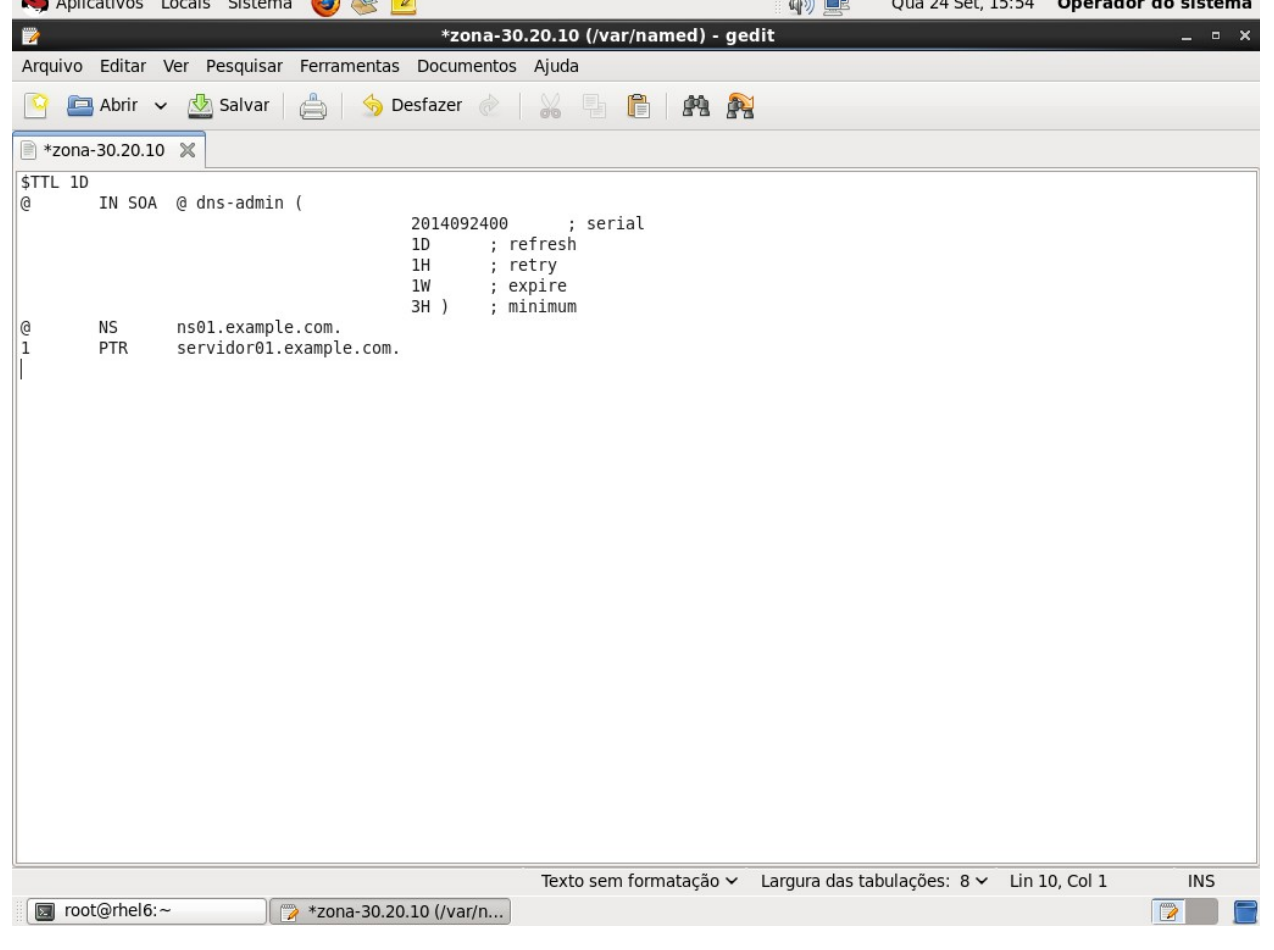

(Opcional) Execute "named-checkzone 30.20.10.in.addr.arpa /var/named/zona-30.20.10" para verificar erros no arquivo da zona:

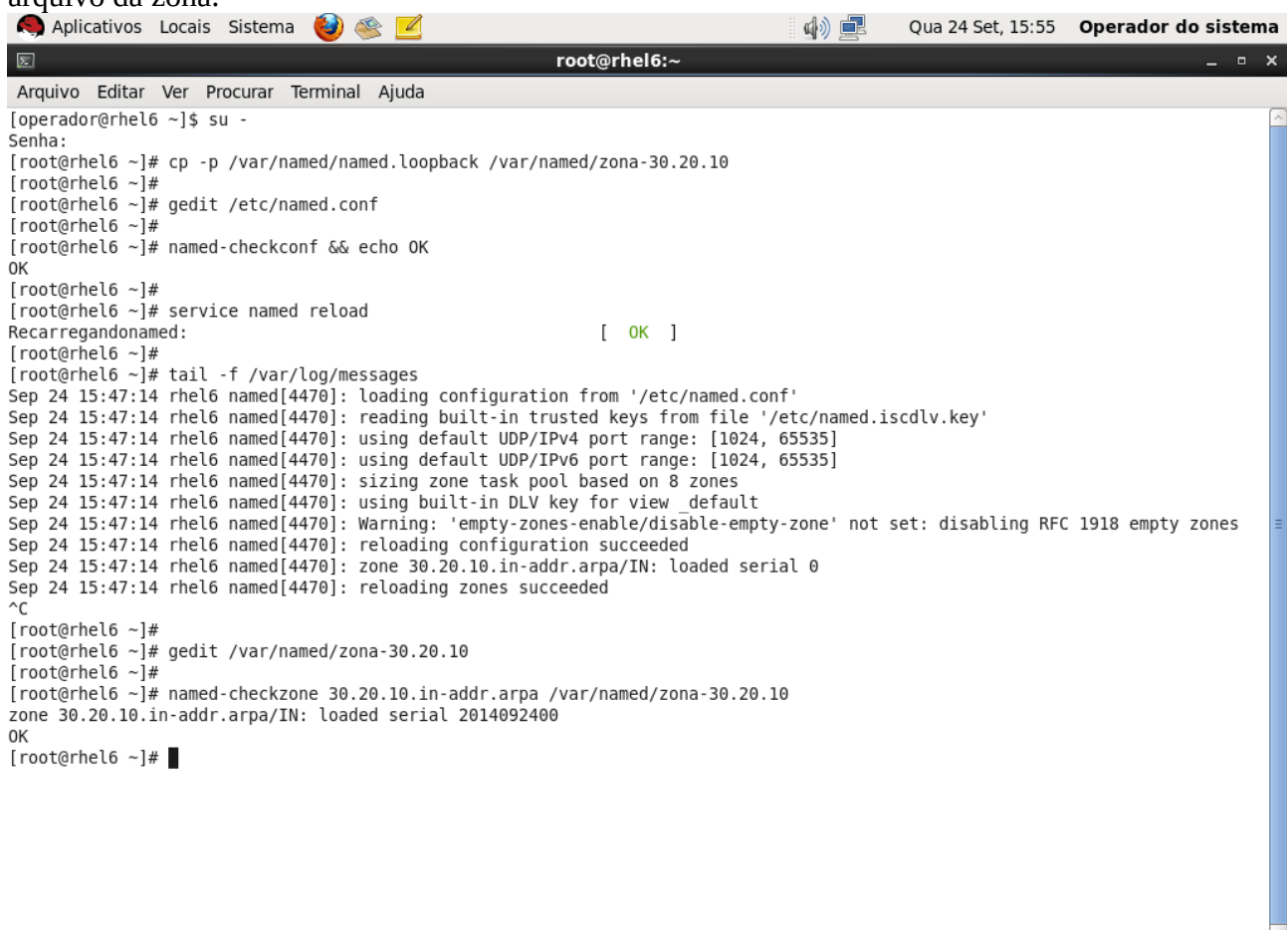

🔄 root@rhel6:~

Execute "service named reload" para recarregar o arquivo da zona:

🧠 Aplicativos Locais Sistema 👹 🚳 ۵) 💻 Qua 24 Set, 15:55 Operador do sistema root@rhel6:~ Arquivo Editar Ver Procurar Terminal Ajuda [operador@rhel6 ~]\$ su -Senha: [root@rhel6 ~]# cp -p /var/named/named.loopback /var/named/zona-30.20.10 [root@rhel6 ~]# [root@rhel6 ~]# gedit /etc/named.conf [root@rhel6 ~]# [root@rhel6 ~]# named-checkconf && echo OK 0K [root@rhel6 ~]# [root@rhel6 ~]# service named reload Recarregandonamed: [ OK ] [root@rhel6 ~]# [root@rhel6 ~]# tail -f /var/log/messages Sep 24 15:47:14 rhel6 named[4470]: loading configuration from '/etc/named.conf' Sep 24 15:47:14 rhel6 named[4470]: reading built-in trusted keys from file '/etc/named.iscdlv.key' Sep 24 15:47:14 rhel6 named[4470]: using default UDP/IPv4 port range: [1024, 65535] Sep 24 15:47:14 rhel6 named[4470]: using default UDP/IPv6 port range: [1024, 65535] Sep 24 15:47:14 rhel6 named[4470]: sizing zone task pool based on 8 zones Sep 24 15:47:14 rhel6 named[4470]: using built-in DLV key for view \_default Sep 24 15:47:14 rhel6 named[4470]: Warning: 'empty-zones-enable/disable-empty-zone' not set: disabling RFC 1918 empty zones Sep 24 15:47:14 rhel6 named[4470]: reloading configuration succeeded Sep 24 15:47:14 rhel6 named[4470]: zone 30.20.10.in-addr.arpa/IN: loaded serial 0 Sep 24 15:47:14 rhel6 named[4470]: reloading zones succeeded ^C [root@rhel6 ~]# [root@rhel6 ~]# gedit /var/named/zona-30.20.10 [root@rhel6 ~]# [root@rhel6 ~]# named-checkzone 30.20.10.in-addr.arpa /var/named/zona-30.20.10 zone 30.20.10.in-addr.arpa/IN: loaded serial 2014092400 0K [root@rhel6 ~]# [root@rhel6 ~]# service named reload [ OK ] Recarregandonamed: [root@rhel6 ~]#

2

(Opcional) Execute "tail -f /var/log/messages" para visualizar o log. A linha destacada mostra que a zona (com serial atualizado) foi recarregada com sucesso. Pressione Ctrl+C para terminar a visualização e voltar ao prompt:

| 🔍 Aplicativos Locais Sistema 👹 🕸 🗾                                              | d) 🚅             | Qua 24 Set, 15:56   | Operador ( | do sistema |
|---------------------------------------------------------------------------------|------------------|---------------------|------------|------------|
| E root@rhel6:∼                                                                  |                  |                     |            | _ • ×      |
| Arquivo Editar Ver Procurar Terminal Ajuda                                      |                  |                     |            |            |
| ок                                                                              |                  |                     |            | ^          |
| [root@rhel6 ~]#                                                                 |                  |                     |            |            |
| [root@rhel6 ~]# service named reload                                            |                  |                     |            |            |
| [rectorbal6 ~]#                                                                 |                  |                     |            |            |
| [root@rhel6 ~]# tail -f /var/log/messages                                       |                  |                     |            |            |
| Sep 24 15:47:14 rhel6 named[4470]: loading configuration from '/etc/named.conf  | f'               |                     |            |            |
| Sep 24 15:47:14 rhel6 named[4470]: reading built-in trusted keys from file '/e  | etc/named.is     | scdlv.key'          |            |            |
| Sep 24 15:47:14 rhel6 named[4470]: using default UDP/IPv4 port range: [1024, 6  | 65535]           | -                   |            |            |
| Sep 24 15:47:14 rhel6 named[4470]: using default UDP/IPv6 port range: [1024, 6  | 65535]           |                     |            |            |
| Sep 24 15:47:14 rhel6 named[4470]: sizing zone task pool based on 8 zones       |                  |                     |            |            |
| Sep 24 15:47:14 rhelb named[4470]: Using Dullt-in DLV key for View _detault     | Topol pot        | ot, disphling PEC   | 1019 ompty | 70000      |
| Sep 24 15:47:14 Thelo hamed[4470]: waining: empty-zones-enable/disable-empty-   | -zone not :      | Set: disabiling KFC | 1910 empty | Zones      |
| Sep 24 15:47:14 rhel6 named[4470]: zone 30.20.10.in-addr.arpa/IN: loaded seria  | al 0             |                     |            |            |
| Sep 24 15:47:14 rhel6 named[4470]: reloading zones succeeded                    | at o             |                     |            |            |
| ^C                                                                              |                  |                     |            |            |
| [root@rhel6 ~]#                                                                 |                  |                     |            |            |
| [root@rhel6 ~]# gedit /var/named/zona-30.20.10                                  |                  |                     |            |            |
| [root@rhel6 ~]#                                                                 | -                |                     |            |            |
| [root@rhel6 ~]# named-checkzone 30.20.10.1n-addr.arpa /var/named/zona-30.20.10  | Θ                |                     |            |            |
| 20ne 30.20.10.1n-addr.arpa/iN: Loaded Serial 2014092400                         |                  |                     |            | =          |
| [root@rhe]6 ~]#                                                                 |                  |                     |            |            |
| [root@rhel6 ~]# service named reload                                            |                  |                     | I          |            |
| Recarregandonamed: [ OK ]                                                       |                  |                     |            |            |
| [root@rhel6 ~]#                                                                 |                  |                     |            |            |
| [root@rhel6 ~]# tail -f /var/log/messages                                       |                  |                     |            |            |
| Sep 24 15:55:46 rhel6 named[4470]: reading built-in trusted keys from file '/e  | etc/named.i:     | scdlv.key'          |            |            |
| Sep 24 15:55:46 rhel6 named[4470]: Using default UDP/IPV4 port range: [1024, 0  | 00030J<br>655251 |                     |            |            |
| Sep 24 15:55:46 rhel6 named[4470]: sizing default ob//1/00 poil fange. [1024, C | [[[[[            |                     |            |            |
| Sep 24 15:55:46 rhel6 named[4470]: using built-in DLV key for view default      |                  |                     |            |            |
| Sep 24 15:55:46 rhel6 named[4470]: Warning: 'empty-zones-enable/disable-empty-  | -zone' not :     | set: disabling RFC  | 1918 empty | zones      |
| Sep 24 15:55:46 rhel6 named[4470]: reloading configuration succeeded            |                  | 5                   |            |            |
| Sep 24 15:55:46 rhel6 named[4470]: reloading zones succeeded                    |                  | -                   |            |            |
| Sep 24 15:55:46 rhel6 named[4470]: zone 30.20.10.in-addr.arpa/IN: loaded seria  | al 20140924      |                     |            |            |
| sep 24 15:55:40 rnelb named[44/0]: zone 30.20.10.1n-addr.arpa/IN: sending not:  | iiies (seria     | at 2014092400)      |            |            |
|                                                                                 |                  |                     | 0          |            |
| Image: Toot@meib:~                                                              |                  |                     |            |            |

**Sétimo:** Editar uma zona existente.

- Abra um terminal como super-usuário;
- Execute "gedit <arquivo\_da\_zona>" para editar a zona desejada;
- Incremente o serial da zona;
- Salve e feche o arquivo;
- (Opcional) Execute "named-checkzone <zona> <arquivo\_da\_zona>" para verificar erros de sintaxe no arquivo da zona;
- Execute "service named reload" para recarregar a zona;
- (Opcional) Execute "tail -f /var/log/messages" para confirmar que a zona foi recarregada.